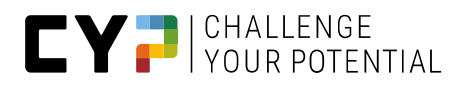

# CYPNET LEITFADEN FÜR AUSZUBILDENDE

Version V12.5.0

04.12.2024

Der einfacheren Lesbarkeit halber wird die männliche Form verwendet, falls nicht in neutraler Form schreibbar.

# Leitfaden für Auszubildende der

# **CYP-Partnerinstitutionen**

### Auskünfte

CYP Puls 5

Giessereistrasse 18

8005 Zürich Telefon 043 222 53 53 <u>info@cyp.ch</u>, www.cyp.ch

# Realisierung

Swiss Learning Hub AG

Rosengartenstrasse 4

8608 Bubikon

support.cypnet@swisslearninghub.com, www.cypnet.ch

# Inhaltsverzeichnis

| Zweck dieses Dokuments                                     | 6    |
|------------------------------------------------------------|------|
| Einführung                                                 | 7    |
| Login                                                      | 7    |
| Allgemeine Bedienungselemente                              | 7    |
| Sprachnavigation, Einstellungen, Abmelden                  | 7    |
| Hauptnavigation                                            | 8    |
| Tabellenfunktionen                                         | 9    |
| Detailseiten                                               | .11  |
| СОСКРІТ                                                    | .13  |
| AUSBILDUNG                                                 | .16  |
| Einsatzplanung                                             | .16  |
| Arbeitsplatzbeurteilung (APQ, in Abhängigkeit vom Betrieb) | .16  |
| СҮР                                                        | .20  |
| CYP-Module                                                 | .20  |
| CYP-Module abmelden                                        | .22  |
| Lerncoaching Angebot                                       | .24  |
| CYP-Module bearbeiten                                      | .24  |
| Tests 29                                                   |      |
| Community                                                  | . 29 |
| Fachkompetenzen / Teilfähigkeiten                          | .36  |
| MSS- und Medienkompetenzen                                 | .37  |
| Testresultate                                              | .38  |
| Rückmeldungen                                              | .38  |
| QUALIFIKATION                                              | . 40 |
| Betrieb / ÜK                                               | . 40 |
| MSS Kompetenzen                                            | . 40 |

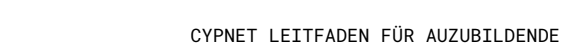

| CY |  |
|----|--|
|----|--|

| Noten Berufsfachschule                   | . 41 |
|------------------------------------------|------|
| Monitoring (In Abhängigkeit vom Betrieb) | 43   |
| LERNDOKUMENTATION                        | . 48 |
| Lernstatus                               | . 48 |
| Status ändern                            | . 50 |
| Leistungszieldetails                     | . 50 |
| E-Dossier                                | . 51 |
| Lernunterlagen exportieren               | . 53 |
| Anhang                                   | . 55 |
| Übersicht über den Versand von E-Mails   | . 58 |
| Glossar 60                               |      |
| Checkliste für Lernende                  | 60   |
| Fragen und Antworten                     | 62   |

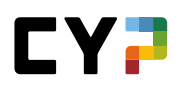

| Version | Bezeichnung                                                                 | Datum      | Autor(en)  |
|---------|-----------------------------------------------------------------------------|------------|------------|
| 9.4     | Gesamtes Dokument neu gestaltet                                             | 14.05.2019 | D. Meier   |
| 9.6     | Kapitel APQ nach erfolgter Migration angepasst                              | 29.11.2019 | S. Damdin  |
| 9.7     | CD Anpassung                                                                | 19.05.2021 | S. Rutz    |
| 10.1    | Erneuerung Screenshots                                                      | 20.10.2021 | S. Gmünder |
| 12.0    | Erweiterung Semesterqualifikation,<br>Handlungskompetenzen / Praxisaufträge | 19.07.2023 | S. Ahmad   |
| 12.1    | Anpassungen APQ / SEMON                                                     | 12.10.2023 | S.Ahmad    |
| 12.3    | Anpassungen E-Mail Benachrichtigungen                                       | 04.03.2024 | S.Ahmad    |
| 12.4    | Umbuchung CYP Module                                                        | 24.05.2024 | S.Ahmad    |
| 12.4.1  | Anpassung Hotline Infos                                                     | 20.08.2024 | S.Ahmad    |
| 12.5.0  | Anpassung Hotline Telefon                                                   | 21.11.2024 | D. Meier   |

# Dokumentverlauf

# Hotline

Generelle Auskünfte zu CYPnet: Telefon 043 222 53 53 (Normaltarif)

Technische Fragen zu CYPnet: Telefon 044 543 26 26, 8:30 – 12 Uhr

# ZWECK DIESES DOKUMENTS

Dieses Benutzerhandbuch richtet sich in erster Linie an die Benutzerinnen und Benutzer des CYPnet. Das Handbuch gibt einen Überblick über die wichtigsten Arbeitsschritte und Funktionen des Kurs- und Lernmanagementsystems CYPnet aus der Sicht der Mitgliedbanken.

Dieses Benutzerhandbuch ist verfügbar unter www.cyp.ch.

Eine detaillierte Beschreibung aller Funktionen ist in den Schulungsunterlagen des Ausbildungsplaners time2learn enthalten (siehe www.time2learn.ch).

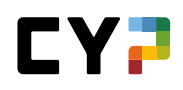

# EINFÜHRUNG

Mit der überarbeiteten neuen Version von CYP ändert sich die Benutzeroberfläche grundlegend. In diesem Dokument werden alle Funktionen aufgelistet und kurz erklärt.

# LOGIN

Als Benutzer melden Sie sich auf folgender Seite mit Ihren Benutzerdaten an: https://www.cypnet.ch

# **ALLGEMEINE BEDIENUNGSELEMENTE**

# SPRACHNAVIGATION, EINSTELLUNGEN, ABMELDEN

Informationen zu Ihrem Profil, den Lehrvertragsdaten und den Einstellungen finden Sie über den Pfeil neben Ihrem Namen. Über das Dropdown haben Sie Zugriff auf folgende Seiten:

|         | - I NET      |       |                 | DE 🔻 🔞   🧕 Tiara\$ Afsar 🔻 | Đ |
|---------|--------------|-------|-----------------|----------------------------|---|
| COCKPIT | AUSBILDUNG 🗸 | CYP 🗸 | QUALIFIKATION - | Profil                     | * |
|         |              |       |                 | 🌣 Einstellungen            | Ŀ |
| Cockpit |              |       |                 | 💼 Lehrvertragsdaten        | Ξ |
| Fachko  | mpetenzen    |       |                 | 🗊 Über CYPnet              |   |

- Profil
- Einstellungen
- Lehrvertragsdaten
- Über CYPnet

Unter Profil können die Kontaktdaten und die Schultage angepasst werden. Kontrollieren Sie Ihre Angaben, insbesondere die KV-Schule, Ihre Schultage und die zugeordnete Sprachregion und machen Sie wo nötig Korrekturen oder führen Sie fehlende Daten nach. KV-Schule und die Schultage müssen von Mittelschulabsolventen nicht gepflegt werden.

Unter Einstellungen sollten Sie beim erstmaligen Einstieg auch Ihren Benutzernamen und Ihr Passwort ändern.

Unter Einstellung können Sie dem aktuell zuständigen Praxisausbildner Einsicht in Ihre Schulnoten gewähren. Als Standardeinstellung kann nur Ihr Nachwuchsbetreuer und der Ausbildungsverantwortliche Ihre Schulnoten einsehen.

Unter Lehrvertragsdaten können Sie lehrvertragsabhängige Daten bearbeiten und erfassen.

| • | Datassitutzeinstellungen  |                                                           |
|---|---------------------------|-----------------------------------------------------------|
| 0 | tadioidualla Madolausuabi | Heart Praxisolitarer durfen schulhoden einsellen          |
|   | individuelle Modulauswani |                                                           |
|   | CYP-Modulangebot          | Alle CYP-Module unabhängig des Ausbildungsbeginns anzeige |
| 0 | Fokus-Wunsch              | <ul> <li>Nicht definiert</li> </ul>                       |
|   |                           | Egal                                                      |
|   |                           | Anlagen                                                   |
|   |                           | Kredit                                                    |
|   | Fokus-Zuteilung           | Anlagen                                                   |
|   |                           |                                                           |
|   | Passwort ändern B         | earbeiten                                                 |

Mit dem Abmelde-Knopf 🖃 melden Sie sich vom System ab.

# HAUPTNAVIGATION

Die Hauptnavigationspunkte werden oben auf der Seite angezeigt. Untermenus sind bei der Auswahl des Hauptnavigationspunktes ersichtlich. Im Anschluss an die Hauptnavigation sehen Sie einen Stern, mit dem Sie zur Favoritenwahlverwaltung gelangen.

# Favoritenverwaltung

Wichtige Seiten können Sie als Favoriten abspeichern, um jederzeit einfach darauf zugreifen zu können.

Über das Favoritenmenu auf der rechten Seite können Sie Seiten hinzufügen oder entfernen. Bitte beachten Sie, dass nicht alle Seiten als Favoriten gesetzt werden können.

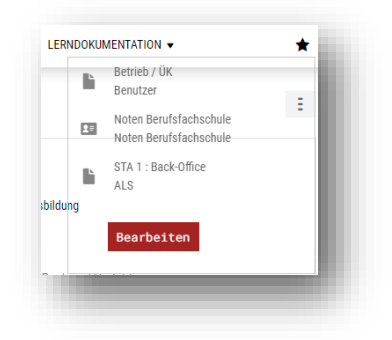

### Kontextmenü

Auf jeder Seite finden Sie ein Kontextmenü, welches Funktionen beinhaltet, die für diese Seite relevant sind. Die Funktionen können sich pro Seite unterscheiden.

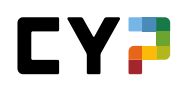

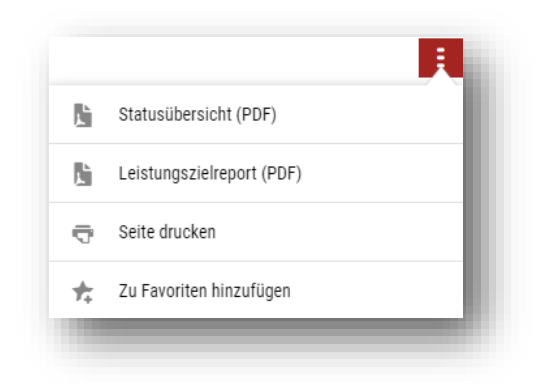

# TABELLENFUNKTIONEN

Auf Seiten mit grösseren Listen stehen Ihnen Filterfunktionen zur Verfügung, um die gewünschten Daten effizient anzeigen zu können.

# Einfache Suche (mehrere Datenfelder)

Mit der einfachen Suche filtern Sie die Einträge mittels eines einfachen Suchbegriffs. CYP sucht dabei über mehrere Datenfelder hinweg. Suchen Sie zum Beispiel nach Lernobjekten mit dem Begriff «Verkauf», so sucht CYP sowohl über den Namen, Kurznamen, wie auch weitere Datenfelder wie Beschreibung, Kommentar, Lernthema und andere. Es werden jedoch nicht alle Eigenschaften eines Objektes durchsucht, sondern mehrheitlich Text- und Namensfelder. Nicht enthalten sind Felder wie Status, Datums- oder nummerische Felder.

| ichkompe       | enzen / Teilfähigkeiten                                        |                       | Ξ          |
|----------------|----------------------------------------------------------------|-----------------------|------------|
| le Teilfähigke | iten ▼ ▼ Weitere Filter ▼                                      | Verkauf               | <b>8</b> Q |
| 6 von 92 Teil  | ähigkeiten                                                     |                       | <u>ن</u> ب |
| Nr. 🔺          | Teilfähigkeit                                                  |                       |            |
| B.1.1.3        | Eröffnung einer neuen Kundenbeziehung / Aufhebung einer besteh | enden Kundenbeziehung |            |
| C.2.1.1        | Optionsarten unterscheiden und erklären                        |                       |            |
| C.2.3.1        | Devisengeschäfte erklären                                      |                       |            |

#### **Erweiterter Filter**

Mit der erweiterten Filterfunktion suchen Sie nach spezifischen Kriterien, zum Beispiel Leistungsziele / Teilfähigkeiten mit dem Lernort «Betrieb» und dem Lernstatus «In Arbeit»:

| Lernstatus                              |                                                         |                              |                                                                                     | Ξ            |
|-----------------------------------------|---------------------------------------------------------|------------------------------|-------------------------------------------------------------------------------------|--------------|
| Leistung<br>C Erled<br>In Ar<br>O Offer | isziele ganze Lehrdauer<br>ligt: 66<br>Jeit: 1<br>I: 25 | 0                            | Leistungsziele aktueller Einsatz<br>✓ Erledigt: 33<br>S In Arbeit: 0<br>O Offen: 10 | :            |
| Alle Leistungsziele                     | ▼ ▼ Weitere Filte                                       | r 🔺                          | Suchen                                                                              | Q            |
| Nummer                                  | Titel                                                   |                              | Beschreibung                                                                        |              |
| Lernorte                                | Thema / Lernbereic                                      | h                            | Lernstatus                                                                          |              |
| Alle                                    | ▼ Alle                                                  | ▼                            | Alle                                                                                | ▼            |
| Semester zugeteilt                      | Aktuelle Einsätze                                       |                              | Abteilungen                                                                         |              |
| Alle                                    | •                                                       |                              | Alle                                                                                | •            |
| 92 von 92 Leistungsziek                 | en/Teilfähigkeiten                                      |                              |                                                                                     | Zurücksetzen |
| Leistungsziele/Teilfähig                | keiten                                                  | Letzte<br>Statusände         | Bem. S1 S2<br>erung                                                                 | S3 S4 S5 S6  |
|                                         | ze und bankengesetzliche Vorschriften e                 | rklären Offen                | <b>—</b>                                                                            |              |
| A 1 1 3 Sinn und Zweck                  | des Bankkundengeheimnisses erklären                     | <ul> <li>Friediat</li> </ul> |                                                                                     |              |

Zu beachten: Je mehr Filter aktiv sind, desto weniger Resultate werden gefunden. Sollte die Filtereinstellung also kein Resultat ergeben, können Sie die Einstellung mit «Zurücksetzen» auf den Standardwert zurücksetzen.

### Sortieren

Durch einen Klick auf die Spaltenüberschrift ändern Sie die Sortierung einer Tabelle. Drücken Sie die Shift-Taste und selektieren Sie eine weitere Spaltenüberschrift, um nach mehreren Spalten zu sortieren.

| Anrede | Name             | Firma / Niederlassung                           | Gen. | Kanton<br>Lehrfirma |
|--------|------------------|-------------------------------------------------|------|---------------------|
| 💿 Frau | Aellen, Judith\$ | Minerva Schweiz AG                              | 2015 | Zürich              |
| 🊱 Frau | Aliev, Nadia\$   | Minerva Schweiz AG > Deutsche Bank (Schweiz) AG | 2012 | Zürich              |
| 🍈 Frau | Ancona, Xanana\$ | Minerva Schweiz AG                              | 2017 | Zürich              |
| ( Herr | Beshi, Egon\$    | Minerva Schweiz AG                              | 2015 | Zürich              |

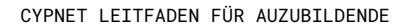

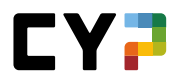

### Seitenaufteilung (Paging)

Sie können selber definieren, wie viele Einträge Sie pro Seite aufgelistet haben möchten. Die Einstellung ist pro Tabelle individuell steuerbar und wird im CYP für Sie abgespeichert. So finden Sie bei der nächsten Anmeldung wieder dieselben Einstellungen vor.

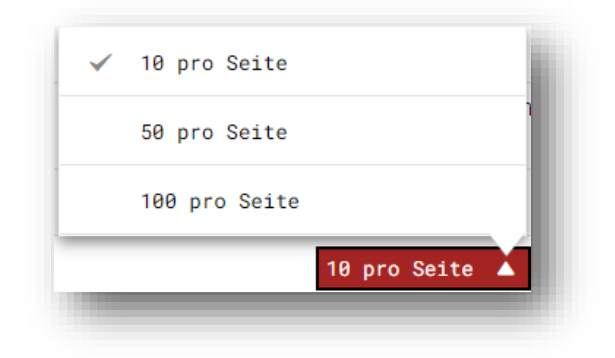

# DETAILSEITEN

# Übersicht mit Minidashboard

Wenn Sie die Details eines Listeneintrags aufrufen (z.B. einen Einsatz), zeigt Ihnen CYP auf der ersten Seite eine Übersicht mit den wichtigsten Kennzahlen.

| nt Sup      | oport                                                                          |                                                                         |                                                   | Ξ       |
|-------------|--------------------------------------------------------------------------------|-------------------------------------------------------------------------|---------------------------------------------------|---------|
|             | Lernstatus                                                                     | Einsatzdauer                                                            | Zeitgleich findet statt                           |         |
| C           | <ul> <li>✓ Erledigt: 11</li> <li>☑ In Arbeit: 0</li> <li>○ Offen: 2</li> </ul> | <ul> <li>01.05.2020 - 31.07.2020</li> <li>0 Tage verbleibend</li> </ul> | ALS Front Support<br>Fr 01.05.2020 - Fr 31.07.202 | D       |
| Firma / Ni  | ederlassung RCH >                                                              | Deutschschweiz > Raiffeisenbank St. Gallen                              |                                                   |         |
| Тур         | Abteilu                                                                        | ng                                                                      |                                                   |         |
| Zuständig   | e Person                                                                       | Tallulah\$ Bilkic                                                       |                                                   |         |
| Stellvertre | ter O                                                                          | Madox\$ Brägger (Inaktiv)                                               |                                                   |         |
| Tätigkeiter | n -                                                                            |                                                                         |                                                   |         |
| Anhänge     | -                                                                              |                                                                         |                                                   |         |
| Fachkon     | npetenzen                                                                      |                                                                         |                                                   |         |
| Leistung    | gsziele 🔺                                                                      |                                                                         | Status                                            |         |
| A.1.3.4 (   | Gesetze und Regelungen anwe                                                    | enden                                                                   | 🗸 Erl                                             | edigt 🗧 |
| A 2 2 2 F   | achausdrücke kennen                                                            |                                                                         | Y Fri                                             | = toibe |

# Datensätze bearbeiten

Wählen Sie nun einen Eintrag aus der Liste. Sofern Sie dazu berechtigt sind, ist es dann möglich einen Datensatz zu bearbeiten.

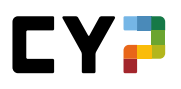

| ١.  | 3.1 - Ko                                                                                                    | liokatio                 | nsplan und Einlegers                 | cnutzverein       | barung erklaren                       |         |  |  |
|-----|----------------------------------------------------------------------------------------------------|--------------------------|--------------------------------------|-------------------|---------------------------------------|---------|--|--|
|     | Ich erkläre den Kollokationsplan einer Bank und zeige auf, welche Gesetze die Grundlage bilden. Ich erkläre die Auswirkungen und Folgen der<br>Einlegerschutzvereinbarung und des Kollokationsplans. Ich kann verschiedene Bankprodukte den einzelnen Klassen des Kollokationsplans zuordnen.                                                    |                          |                                      |                   |                                       |         |  |  |
|     | CYP-Zusatzinformation:<br>Eine Bank kann wie jede andere Firma in Konkurs gehen. Gewisse Kundenguthaben geniessen hinsichtlich einer möglichen Auszahlung eine bevorzugte Behandlung. Sie<br>können die reiersenten Gesetze nennen und aufzeigen, wie das noch vorhandene Vermögen auf die verschiedenen Gläubiger verteilt und ausbezahlt wird. |                          |                                      |                   |                                       |         |  |  |
|     | Art                                                                                                    |                          | Pflicht - Teilfähigkeit              |                   |                                       |         |  |  |
|     | Vorgesehene Le                                                                                                    | rnorte                   | Überbetrieblicher Kurs               |                   |                                       |         |  |  |
|     | Zugeordnete Arl                                                                                                    | beitsbereiche            | Kundenberatung (Kundenzone) (03.08.2 | 020 - 30.11.2020) |                                       |         |  |  |
| us  | änderungen                                                                                                    |                          |                                      |                   |                                       |         |  |  |
|     | Datum                                                                                                    | Status                   | Arbeitsbereich                       | Semester          | Tätigkeiten                           |         |  |  |
|     | 18.10.2021                                                                                                    | In Arbeit                |                                      | 2. Semester       | The learning status has been changed. |         |  |  |
|     | 25.11.2020                                                                                                    | Erledigt                 | Kundenberatung (Kundenzone)          | 3. Semester       | Der Lernstatus wurde geändert.        |         |  |  |
|     | Densel                                                                                                    | T-16-1-1                 |                                      |                   | Löschen Neue Statusär                 | nderung |  |  |
| J   | Bemerkunger                                                                                                    | n zur Teiltanigk         | eit                                  |                   |                                       |         |  |  |
|     | Meine Bemerku                                                                                                    | ngen                     | -                                    |                   |                                       |         |  |  |
| eir | ne Bemerkung                                                                                                    | jen bearbei <sup>.</sup> | ten                                  |                   |                                       |         |  |  |
| )   | Details zur Te                                                                                                    | eilfähigkeit             |                                      |                   |                                       |         |  |  |
|     | Katalog                                                                                                    |                          | Teilfähigkeiten Bank 2019            |                   |                                       |         |  |  |
|     | Lernbereich                                                                                                    |                          | A Bank und Umfeld                    |                   |                                       |         |  |  |
|     | Teilbereich                                                                                                    |                          | A.1 Gesetze und Regelung             |                   |                                       |         |  |  |
|     | Tipps & Tricks                                                                                                    |                          | LZ Bipla: 1.1.8.4 / 1.1.8.5          |                   |                                       |         |  |  |
|     |                                                                                                    |                          |                                      |                   |                                       |         |  |  |

# Zusatzinformationen in Popup aufrufen

Bei aufgeführten Personen kann mit einem Klick auf den Namen ein Popup Fenster mit den wichtigsten Kontaktdaten geöffnet werden.

|                            |                       | ouoși fibitzei                                   |  |
|----------------------------|-----------------------|--------------------------------------------------|--|
|                            | Α                     | Udo\$ Pribitzer                                  |  |
| ALS-ID                     |                       |                                                  |  |
| Praxisbildner              | Anrede                | Herr                                             |  |
| Stellvertreter             | Name                  | Pribitzer                                        |  |
| Tätigkeiten (in Stich)     | Vorname               | Udo\$                                            |  |
| Lehrhetrieh                | Firma / Niederlassung | RCH > Deutschschweiz > Raiffeisenbank St. Gallen |  |
| <ol> <li>Status</li> </ol> | E-Mail                | udo.pribitzer@cypnet.ch                          |  |
| ALS Gesamtnote             | Schliessen            |                                                  |  |
| ermine                     |                       |                                                  |  |

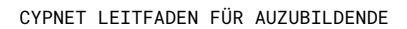

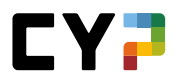

# COCKPIT

Auf dem Cockpit finden Sie Ihre aktuellen Termine aus dem Ausbildungsprogramm und die damit zusammenhängenden Leistungsziele. Zudem werden Informationen zum aktuellen Bildungsgang, zu den Fachkompetenzen, und zur CYP Community sowie die letzten zwei Rückmeldungen angezeigt.

|                                                                    | -                                                                                                    | Kompetersee oor                                    | a Auchidene                                             |                                                                             |                       |                                     |                     |
|--------------------------------------------------------------------|----------------------------------------------------------------------------------------------------|----------------------------------------------------|---------------------------------------------------------|-----------------------------------------------------------------------------|-----------------------|-------------------------------------|---------------------|
| Bank and Limfeld                                                   | 0                                                                                                    | womperenzen per End                                | . Ausonoung                                             |                                                                             |                       |                                     |                     |
| Patrice Restances                                                  | 69 %<br>81 %<br>64 %                                                                                 |                                                    | Bank und                                                | Umteld                                                                      |                       |                                     |                     |
| Basisdienstleistungen                                              | 81 %<br>80 %                                                                                         |                                                    |                                                         | $\sum$                                                                      |                       | ind                                 | aloint of           |
| Anlegen                                                            | 72.5                                                                                                 | ucu ununga priozesa                                |                                                         | ATT                                                                         | 7 **                  | -suleris                            | Areasurigen         |
| Finanzieren                                                        | 86 %<br>52 %                                                                                         |                                                    | X                                                       | V//                                                                         |                       |                                     |                     |
|                                                                    | 70 %<br>75 %<br>100 %                                                                                | Finanziere                                         |                                                         | Anleg                                                                       | jen                   |                                     |                     |
| Bentungsprozess                                                    | 87 %<br>0 %<br>94 %                                                                                  |                                                    |                                                         |                                                                             |                       |                                     |                     |
| <ul> <li>Selbsteinschätzung</li> <li>Schlusstests</li> </ul>       | Prüfungsresultate                                                                                    | Selbsteinschätzt                                   | ung                                                     |                                                                             |                       |                                     |                     |
| Zur Übersicht der Teilfähigkeiten                                  |                                                                                                    |                                                    |                                                         |                                                                             |                       |                                     |                     |
| Ausbildungsprogramm                                                | Lernstatus                                                                                           | [                                                  | Ganze Let                                               | nrdauer A                                                                   | ktu                   | eller                               | Einsatz             |
| Aktuelle Termine                                                   |                                                                                                    | Angezeigt werden die Le                            | eistungsziele ur                                        | nd deren Status.<br>Offen: 73                                               |                       |                                     |                     |
| Privatkundenberatung (PKI)<br>Abteilung<br>01.08.2021 - 31.01.2022 | U                                                                                                    | umanya. V 🖷 🖬 A                                    | e U                                                     |                                                                             |                       |                                     |                     |
| ₿ <mark>₿</mark> PKI/AK<br>ALS                                     | Leistungsziele/Te                                                                                    | eilfähigkeiten                                     |                                                         |                                                                             | b                     | etzter S                            | Status              |
| 09.08.2021 - 31.01.2022                                            | FI A.2.2.2 Fachause                                                                                  | frücke kennen                                      | modulate entre                                          |                                                                             |                       | Offer                               |                     |
| Keine Termine in den nächsten 90 Tagen                             | F <sup>4</sup> A.3.2.1 Lage and                                                                      | Finanzmärkten beurtei                              | len                                                     | <b>E</b> 11                                                                 | 1                     | Offer                               | ,<br>,              |
| Zur Übereicht aller Tourier                                        | Fi A.3.2.2 Währung                                                                                   | sentwicklung begründ                               | ien                                                     |                                                                             | li                    | Offer                               | 1                   |
| 201 Operations after lengine                                       | F <sup>z</sup> C.1.1.1 Wertpape                                                                      | ere und deren Übertra                              | gungsart erklä                                          | ren                                                                         | li                    | Offer                               | 1                   |
| Bildungsgang                                                       | Fi C.1.1.2 Wertpapi                                                                                  | ere nach Arten und Kri<br>nosfristen kennen und    | iterien untersc                                         | heiden                                                                      | ii<br>P               | Offer                               | 1                   |
| Aktuelle Module                                                    | Fa C.1.2.1 Rating un                                                                                 | d Renditeberechnung                                | eines Gläubig                                           | erpapiers                                                                   | -                     | Offer                               | 1                   |
| September                                                          | F <sup>a</sup> C.1.2.2 Kennzahl                                                                      | len zu Aktien und aktie                            | nähnlichen Pa                                           | pieren berechn                                                              | en 🎼                  | Offer                               | 1                   |
| Fr. 24.09.                                                         | EL C.1.3.1 Begriff A<br>Anlagefo                                                                     | nlagefonds definieren<br>ndsgeschäft beschreit     | und beteiligte l                                        | Parteien im                                                                 | li                    | Offer                               | 1                   |
| Kommerz Basis                                                      |                                                                                                    | 10 p                                               | oro Seite '                                             | <b>7</b> 1 2                                                                |                       | 3                                   | 4 5                 |
| Heute • 18 Montag<br>Oktober 2021                                  | Zur Übersicht der                                                                                    | Leistungsziele                                     |                                                         |                                                                             |                       |                                     |                     |
| November                                                           |                                                                                                    |                                                    |                                                         |                                                                             |                       |                                     |                     |
| Fr. 05.11. 132-HKR 21 D<br>Kommerz Kredite                         | Community                                                                                            |                                                    |                                                         |                                                                             |                       |                                     |                     |
|                                                                    | Ne Ne                                                                                                | lo\$ Aellig                                        |                                                         |                                                                             |                       |                                     |                     |
| Fr. 26.11.                                                         | <b>F</b>                                                                                             | ) Mittelungen 🕬 (                                  | erhaltene Liker                                         | 1                                                                           |                       |                                     |                     |
| Alle CYP-Module                                                    |                                                                                                    | Aktuell                                            | Тор                                                     | Gelöst                                                                      |                       | Unbea                               | intwortet           |
|                                                                    | 121-FHD / ZH Zas<br>Webinar > 29.09.2                                                                | iter / 29.09.2021<br>1021                          |                                                         | Marco\$<br>Karajlic<br>vor 6 Tagen                                          | Ţ                     | 2                                   | ۰ 📥 0               |
|                                                                    | 124-BHY / ZH Zur<br>Webinar > 01.10.2                                                                | ider / 01.10.2021<br>1021                          | Θ                                                       | Angela<br>Goldinger<br>vor 1 Monat                                          | P                     | 1                                   | ∎ <b>469</b> 0      |
|                                                                    | 121-FHD / ZH Zur<br>Webinar > 01.10.2                                                                | ider / 01.10.2021<br>021                           | Θ                                                       | Angeta<br>Goldinger<br>vor 1 Monat                                          | P                     | 1                                   | <b>⊪∰</b> 0         |
|                                                                    | 124-BHY / ZH Zas<br>Webinar > 01.10.2                                                                | ter / 01.10.2021                                   | 0                                                       | Angela<br>Goldinger<br>vor 1 Monat                                          | P                     | 1                                   | <b>⊪ás</b> 0        |
|                                                                    | Zur Community                                                                                        |                                                    |                                                         |                                                                             |                       |                                     |                     |
|                                                                    | Rückmeldunge                                                                                         | en                                                 |                                                         |                                                                             |                       |                                     |                     |
|                                                                    | Neuste Rückmeldungen                                                                                 |                                                    |                                                         |                                                                             |                       |                                     |                     |
|                                                                    | S.1.1.2 Leistungsbereitsch<br>09.02.2021, 122-FHB e 21<br>und Handelsgeschäft Bör                    | aft (2)<br>D - Finanz-<br>se                       | Rückmeldu<br>WBT 119-K<br>31.08.2020                    | ng zum Dossier<br>NB1<br>, 119-KNB1 20 D                                    | eintra                | 8                                   |                     |
|                                                                    | Beobachtung: Bereits zu Be<br>nutzten Sie den via Padiet v<br>Channel um eine Frage bez<br>Matchingr | rginn des Tages<br>rerfügbaren Help-<br>üglich den | Kompeten:<br>Wir haben f<br>einmalig ein<br>bzw. von an | machweis 1 Fac<br>estgestellt, dass<br>igereicht wurde, 1<br>deren Lemenden | diese<br>ande<br>über | cht<br>Lösung<br>rn kopie<br>nommer | j nicht<br>ert<br>n |
|                                                                    |                                                                                                    |                                                    |                                                         |                                                                             |                       |                                     |                     |

# Bildungsgang

- Auf einer Zeitlinie wird eine Übersicht von allen offenen Modulen angezeigt.

### Fachkompetenzen

- Auf der linken Seite wird ein Balkendiagramm dargestellt. Dabei werden die bis aktuell erreichten Werte bei Schlusstests und üK-Kompetenznachweisen sowie die Selbsteinschätzung der bereits in CYP-Modulen behandelten Teilfähigkeiten darstellt.
- Auf der rechten Seite wird in einem Kompetenzdiagramm die Selbsteinschätzung aller Teilfähigkeiten per Ende Ausbildung dargestellt.

#### Rückmeldungen

Hier werden die neusten zwei Rückmeldungen zu CYP-Modulen aufgeführt.

#### Community

Hier erhalten Sie einen Überblick über das, was in der CYP Community gerade aktuell ist. Ausserdem sehen Sie, wie viele Mitteilungen Sie schon erfasst haben und wie viele Likes Sie erhalten haben. Die Themen der CYP Community werden hier in vier Tabs eingeteilt.

Tabs:

- Aktuell: In diesem Tab werden die zuletzt bearbeiteten Themen aufgelistet, egal aus welcher Kategorie sie stammen.
- Top: Hier finden Sie die Themen, die am meisten «Likes» erhalten haben.
- Gelöst: In diesem Tab befinden sich jene Themen, die eine akzeptierte Antwort haben. Sortiert wird nach dem Datum, an welchem das Thema zuletzt bearbeitet wurde.
- Unbeantwortet: Die aktuellsten Themen, welche noch nicht beantwortet wurden, finden Sie in diesem Tab.

Über das Funktionsmenü können Sie das Cockpit Ihren eigenen Bedürfnissen anpassen.

# AUSBILDUNG

# **EINSATZPLANUNG**

Unter «Einsatzplanung» finden Sie alle für Sie relevanten Termine. Dazu gehören zum Beispiel Abteilungen, ALS und Diverses. In der Spalte Status kann der Lernfortschritt für Einsätze des Typs Abteilung direkt überprüft werden. Durch Klicken auf einen Eintrag gelangt man auf die Details der Lerneinheit.

| Eins | atzplanung                           |                |                                       |            |            |            | Ξ |
|------|--------------------------------------|----------------|---------------------------------------|------------|------------|------------|---|
| Alle | Ψ                                    | ▼ Weitere Filt | er ▼                                  | Such       | en         |            | Q |
|      | Lerneinheit                          | Тур            | Zuständig                             | Von 🔺      | Bis        | Status     |   |
| 8    | Führungsunterstützung (Füstü)        | Abteilung      | Zelindo\$ Padrun, Qodrat\$<br>Segura  | 02.12.2019 | 30.04.2020 |            |   |
| 30   | ALS 1 Füstü NLSG                     | ALS            | Zelindo\$ Padrun, Qodrat\$<br>Segura  | 05.12.2019 | 26.03.2020 | ✓ Gesendet |   |
| 8    | Front Support                        | Abteilung      | Tallulah\$ Bilkic, Madox\$<br>Brägger | 01.05.2020 | 31.07.2020 |            |   |
| 300  | ALS Front Support                    | ALS            | Madox\$ Brägger                       | 01.05.2020 | 31.07.2020 | ✓ Gesendet |   |
| 8    | Kundenberatung (Kundenzone)          | Abteilung      | Heiderose\$ Staeheli                  | 03.08.2020 | 30.11.2020 |            |   |
| 20   | Kundenberatung PKB                   | ALS            | Heiderose\$ Staeheli                  | 17.08.2020 | 17.11.2020 | ✓ Gesendet |   |
| 8    | Kreditverarbeitung Lernende          | Abteilung      | Udo\$ Pribitzer, Olwyn\$<br>Bläsi     | 01.12.2020 | 31.03.2021 |            |   |
| 20   | Kreditverarbeitung                   | ALS            | Udo\$ Pribitzer                       | 01.12.2020 | 31.03.2021 | ✓ Gesendet |   |
| 8    | Kompetenzzentrum Anlegen & Vorsorgen | Abteilung      | Jobst\$ Villard                       | 01.04.2021 | 31.07.2021 |            |   |
| 8    | Privatkundenberatung (PKI)           | Abteilung      | Zachary\$ Pärli, Yade\$<br>Kathrein   | 01.08.2021 | 31.01.2022 |            |   |

# **ARBEITSPLATZBEURTEILUNG (APQ, IN ABHÄNGIGKEIT VOM BETRIEB)**

Dies ist ein kostenpflichtiges Zusatzmodul und muss vom Lehrbetrieb separat lizenziert werden. Bitte wenden Sie sich bei Fragen an <a href="mailto:support.cypnet@swisslearninghub.com">support.cypnet@swisslearninghub.com</a>.

Lernende (KV-, IT-Lernende und Mittelschulabsolventen) können pro Semester auf Basis eines vordefinierten Fragebogens eine Beurteilung des Arbeitsplatzes vornehmen. Die Fragen sollen dazu dienen, den Arbeitsplatz und somit auch den dafür verantwortlichen Praxisausbilder zu beurteilen, um eine konsistente Aussage zur Arbeits-Platz-Qualität (APQ) machen zu können.

Wählen Sie «AUSBILDUNG» und «Arbeitsplatzbeurteilungen».

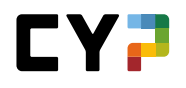

| COCKPIT                | AUSBILDUNG 🔻       | CYP 🔻           | QUALIFIKATION -    | LERNDOKU                   | MENTATION - | *      |
|------------------------|--------------------|-----------------|--------------------|----------------------------|-------------|--------|
| RBEITSPLATZBEURTEILUM  | IGEN               |                 |                    |                            |             |        |
| Arbeitsplatzk          | peurteilung        | gen             |                    |                            |             | ÷      |
| ▼ Weitere Filter       | - ▼                |                 |                    | Suchen                     |             | Q      |
| 4 von 4 Arbeits        | platzbeurteilungen | 1               |                    |                            |             | * 2    |
| Arbeitsplatz           | ID 🔺               | Name            | Praxisbildner      | Periode                    | Termin      | Status |
| ALS_1_GSB_Ret<br>alter | tail/Sch APQ 1     | Amodeo, Manon\$ | Polla, Candid\$    | 05.08.2019 -<br>28.01.2020 | -           | Neu    |
| ALS_2_MEA              | APQ 2              | Amodeo, Manon\$ | lannotta, Ude\$    | 24.03.2020 -<br>31.07.2020 | -           | Neu    |
| ALS_3_MEA              | APQ 3              | Amodeo, Manon\$ | Rozic, Magdalena\$ | 01.09.2020 -<br>01.12.2020 | -           | Neu    |
| ALS_4_MEA              | APQ 4              | Amodeo, Manon\$ | Bardohl, Odan\$    | 02.02.2021 -<br>30.06.2021 | -           | Neu    |

Hier finden Sie eine Übersicht über die vergangenen, die aktuellen und die zukünftigen Arbeitsplatzbeurteilungen. Klicken Sie auf die gewünschte APQ, um die Details einer Arbeitsplatzbeurteilung einzusehen. Sie können bei neuen und offenen Arbeitsplatzbeurteilungen die Basisdaten bearbeiten oder die eigentliche Beurteilung durchführen.

Normalerweise werden die Arbeitsplatzbeurteilungen automatisch angelegt, sobald für Sie eine ALS resp. Semesterqualifikation auf «Beobachten» gesetzt wird. Bitte beachten Sie, dass Sie diese noch ergänzen müssen, bevor Sie mit der Arbeitsplatzbeurteilung beginnen können.

Im Speziellen für IT Lernende oder wenn in Ihrem Profil eingestellt, müssen Sie die Arbeitsplatzbeurteilungen mittels Taste «Neu» manuell anlegen.

| APQ-ID *                     |                              |   |
|------------------------------|------------------------------|---|
| Arbeitsplatz *               | Arbeitsplatz                 |   |
| Region/Marktgebiet/Abteilung | Region/Marktgebiet/Abteilung |   |
| Instradierung                | Instradierung                |   |
| Lernende Person              | 🐉 Baal\$ Meshi               |   |
| Generation                   | 2021                         |   |
| Profil                       | M-Profil                     |   |
| Praxisbildner *              |                              | T |
| Stellvertreter               |                              | T |
| eurteilungsperiode           |                              |   |
| Von *                        | Von                          |   |
| Bis *                        | Bis                          |   |
| rmine                        |                              |   |
| Onboarding & Einführung      | Onboarding & Einführung      |   |
| Einsatz                      | Einsatz                      |   |
| Qualifikation                | Qualifikation                |   |
| Abbreak and Oraciaka         |                              |   |

Die Termine sind fakultativ einzufüllen, helfen Ihnen aber sehr, um die einzelnen Teile einer Arbeitsplatzbeurteilung rechtzeitig fertigstellen zu können.

Die eigentliche Arbeitsplatzbeurteilung wird in den APQ Details gemacht, indem Sie in den drei Bereichen jeweils alle Fragen beantworten.

| ipport                                                           |           |               |
|------------------------------------------------------------------|-----------|---------------|
| (+) Basisdaten                                                   |           |               |
| 🔵 Onboarding & Einführung                                        | 🛑 Einsatz | Qualifikation |
| Ich wurde am ersten Tag durch den/die Berufsbildner/in empfangen | ja        |               |
| Die Organisation und /oder die Degeln im Team wurden mir erklärt | erfüllt   |               |

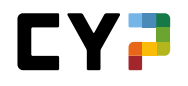

Die Vollständigkeit der Beantwortung der Fragen pro Bereich wird Ihnen mit folgenden Symbolen angezeigt:

Noch nicht bearbeitet

🛑 In Arbeit

Alle Fragen beantwortet

Wenn Sie alle Fragen in allen Bereichen beantwortet haben, erscheint der «Status ändern» Button, mit dem Sie die APQ auf «Signiert» setzen und die Beurteilung abschliessen können.

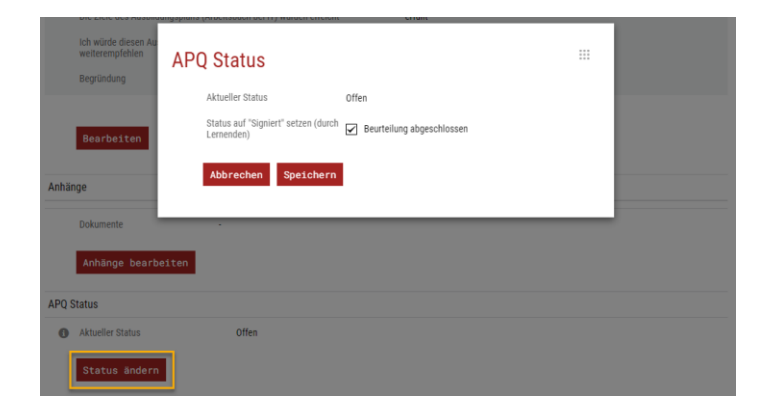

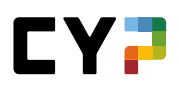

# CYP

# **CYP-MODULE**

Wählen Sie «CYP» und «CYP-Module». Eine Übersicht der aktuellen und abgeschlossenen Module wird angezeigt. Die Liste mit den aktuellen Modulen beinhaltet diejenigen, bei welchen Sie eingeschrieben sind oder welche Sie bereits bearbeiten.

| COCKPIT          | AUSBILDUNG 🔻      | CYP 🔻  | QUALIFI        | (ATION 🔻                     |        | LERNDOKUMENTATION -                                                         |
|------------------|-------------------|--------|----------------|------------------------------|--------|-----------------------------------------------------------------------------|
| CYP-MODULE       |                   |        |                |                              |        |                                                                             |
| CYP-Modul        | e                 |        |                |                              | Ξ      | CYP-Modulanmeldung                                                          |
| Aktuelle Module  |                   |        |                |                              |        |                                                                             |
|                  |                   | Suchen | 1              |                              | Q      | AAAE                                                                        |
| 4 von 4 Moo      | ulen              |        |                |                              | *      | Hier gehts zu den CYP-Modulen, bei welchen Sie<br>sich einschreiben können. |
| Modul            | Bezeichnung       |        | Kursdaten      | Status                       |        | letzt anmelden →                                                            |
| 000-Film D       | Lernfilme         |        | Sa. 31.12.2050 | 🛚 In Arbeit                  |        | Serve animeration ->                                                        |
| 111-GWG 21       | D Geldwäscherei   |        | Mo. 27.09.2021 | In Arbeit                    |        |                                                                             |
| 112-PAG 21 I     | ) Passivgeschäft  |        | Do. 28.10.2021 | ∠ Eingeschi                  | rieben |                                                                             |
| 113-ZAV 21 (     | ) Zahlungsverkehr |        | Mo. 29.11.2021 | ∠ Eingeschi                  | rieben |                                                                             |
|                  |                   |        |                | Abmel                        | den    |                                                                             |
| Abgeschlossene M | odule             |        |                |                              |        |                                                                             |
|                  |                   | Suchen | 1              |                              | Q      |                                                                             |
| 2 von 2 Moo      | lulen             |        |                |                              | *      |                                                                             |
| Modul            | Bezeichnung       |        | Kursdaten      | Status                       |        |                                                                             |
| 100-KIK 21 D     | Kick-off          |        | Fr. 13.08.2021 | ✓ Erledigt                   |        |                                                                             |
| 110-BAN 21       | D Banking         |        | Mi 08 00 2021  | <ul> <li>Friedigt</li> </ul> |        |                                                                             |

Die Liste mit den zur Verfügung stehenden CYP-Modulen wird über den Button «Jetzt anmelden» auf der rechten Seite geöffnet.

Die mit einem Info-Icon versehenen Modulen sind Module, welche nicht als Präsenzkurs, sondern im **Selbststudium** absolviert wurden.

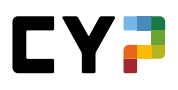

| JUKEII    | AUSDIEDUNG V         | GIF ¥          | QUALIFICATION       |                         | ,            |
|-----------|----------------------|----------------|---------------------|-------------------------|--------------|
| (P-MODULE | / CYP-MODULANMELDUNG |                |                     |                         |              |
| YP-N      | lodulanmeldung       |                | СҮР-Мо              | odulangebot Lerncoachin | ig Angebot 🗄 |
|           |                      |                |                     | Suchen                  | Q            |
| 2         | selbstmanagemen      | t - freiwillig | es, kostenpflichtig | ges Modul vgl. Bes      | chreibung    |

Über das Symbol «Anmelden» werden die verfügbaren CYP-Kurse angezeigt und Sie können sich direkt für das CYP-Module anmelden.

| ir | sangehot                | - Investment       | Banking |                     |               |                   |                 | =       |
|----|-------------------------|--------------------|---------|---------------------|---------------|-------------------|-----------------|---------|
| ka | les Kursangeb           | ot v               | Dunking |                     | S             | uchen             |                 | Q       |
|    | 6 von 6 Kursan          | gebote             |         |                     |               |                   |                 | \$      |
|    | CYP-Kurs 🔺              | Bezeichnung        |         | Kursort             | Kursdatum     | Termin VT         | Freie<br>Plätze | Hinweis |
|    | 133-IBA ZUE<br>15.11.21 | Investment Banking |         | Webinar<br>(Zürich) | Mo. 15.11.20  | 21 Mi. 10.11.2021 | 0               | ¥       |
|    | 133-IBA ZUE<br>17.11.21 | Investment Banking |         | Webinar<br>(Zürich) | Mi. 17.11.202 | 1 Fr. 12.11.2021  | 8               | ~       |
|    | 133-IBA ZUE<br>22.11.21 | Investment Banking |         | Webinar<br>(Zürich) | Mo. 22.11.20  | 21 Mi. 17.11.2021 | 1               | ~       |
|    | 133-IBA ZUE<br>23.11.21 | Investment Banking |         | Webinar<br>(Zürich) | Di. 23.11.202 | Do. 18.11.2021    | 0               | ~       |
|    | 133-IBA ZUE<br>24.11.21 | Investment Banking |         | Webinar<br>(Zürich) | Mi. 24.11.202 | 1 Fr. 19.11.2021  | 0               | ~       |
|    | 133-IBA ZUE<br>25.11.21 | Investment Banking |         | Webinar<br>(Zürich) | Do. 25.11.202 | 1 Sa. 20.11.2021  | 0               | ~       |

#### Bemerkung

Es werden nur diejenigen CYP-Kurse angezeigt, an denen Sie keine KV-Schultage eingetragen haben

Initial werden Ihnen die lokalen Kurse angezeigt. Klicken Sie auf «Erweitertes Kursangebot anzeigen», um alle CYP-Präsenzkurse Ihrer Sprachregion angezeigt zu erhalten.

Falls die Anmeldung angenommen wurde, erscheint eine Anmeldebestätigung. Zudem wird an die lernende Person und den zuständigen Ausbildner (Praxisausbildner oder Nachwuchsbetreuer) eine Anmeldebestätigung per E-Mail gesandt.

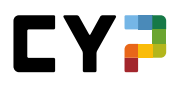

#### Bemerkungen

- Aufgrund der notwendigen Kursvorbereitung sollten Sie sich bis ca. drei Wochen vor Kursbeginn anmelden.
- CYP-Modulanmeldungen sind auch nach dem Ablauf der Vortest-Frist möglich. Der dazugehörige Vortest wird allerdings gesperrt und erst nach Rücksprache mit dem CYP freigeschaltet. Der Vortest muss zudem zwingend am gleichen Tag erfolgreich absolviert werden.
- Die Anzahl Teilnehmer ist bei jedem CYP-Kurs beschränkt. Die Teilnehmer werden in der Reihenfolge der Anmeldungen berücksichtigt.
- Die Anmeldung an einen CYP-Kurs ist zunächst provisorisch. Die Anmeldung ist erst dann definitiv, wenn Sie den Vortest erfolgreich bestanden haben.

| Status                  | Bemerkung                                                                         |
|-------------------------|-----------------------------------------------------------------------------------|
| Offen                   | Noch nicht angemeldet                                                             |
| Provisorisch angemeldet | Die Anmeldung zum CYP-Kurs ist erfolgt.<br>Der Vortest ist noch nicht bestanden.  |
| Definitiv angemeldet    | Die Anmeldung zum CYP-Kurs ist erfolgt.<br>Der Vortest ist erfolgreich bestanden. |
| Abgemeldet              | Die Anmeldung zum CYP-Kurs wurde storniert.                                       |

#### Status der Kursanmeldung

# CYP-Module umbuchen

Möchten Sie ein Modul umbuchen, ist dies problemlos möglich. Auf der CYP-Modulseite finden Sie die Kurse, für die Sie sich angemeldet haben. Klicken Sie auf die Schaltfläche «Umbuchen». Anschliessend können Sie den Kurs auswählen, den Sie umbuchen möchten.

| CYP-Module     |                                    |              | Ξ                                        |
|----------------|------------------------------------|--------------|------------------------------------------|
|                | Suche                              | n            | Q                                        |
| 3 von 3 Module |                                    |              | *                                        |
| Modul          | Bezeichnung                        | Kursdaten 🔺  | Status                                   |
| 125-BHV e 24 D | Baukredit und Hypotheken Vertiefun | g 07.02.2024 | Def. angemeldet                          |
| 127-PR1 24 D   | Privatkunden Repetition 1          | 29.05.2024   | <ul> <li>Prov.<br/>angemeldet</li> </ul> |
| 128-PR2 24 D   | Privatkunden Repetition 2          | 19.06.2024   | Def.<br>angemeldet                       |
|                |                                    | Umbuc        | hen Abmelden                             |

| Modul          | Bezeichnung                         | Kursdaten 🔺 | Status                                   |
|----------------|-------------------------------------|-------------|------------------------------------------|
| 125-BHV e 24 D | Baukredit und Hypotheken Vertiefung | 07.02.2024  | ⊘ Def.<br>angemeldet                     |
| 127-PR1 24 D   | Privatkunden Repetition 1           | 29.05.2024  | <ul> <li>Prov.<br/>angemeldet</li> </ul> |
| 128-PR2 24 D   | Privatkunden Repetition 2           | 19.06.2024  | ⊘ Def.<br>⊘ angemeldet                   |
|                |                                     | Abbree      | chen Umbuchen                            |

Nachdem Sie den Kurs ausgewählt haben, klicken Sie erneut auf die Schaltfläche «Umbuchen». Es wird Ihnen nun eine Liste der verfügbaren Kursdurchführungen angezeigt. Kurse, die in diesem Zeitraum nicht mehr verfügbar sind, können nicht ausgewählt werden. Einen verfügbaren Kurs können Sie mit einem Klick auswählen.

| • | 128-PR2 ZUE VM<br>04.07.24   | Privatkunden Repetition 2 | Zürich | Do. 04.07.2024 - | 3 |
|---|------------------------------|---------------------------|--------|------------------|---|
|   | 128-PR2 ZUE 1<br>VM 19.06.24 | Privatkunden Repetition 2 | Zürich | Mi. 19.06.2024 - | 0 |
|   | 128-PR2 ZUE 2<br>VM 19.06.24 | Privatkunden Repetition 2 | Zürich | Mi. 19.06.2024 - | 0 |

Klicken Sie abschliessend auf die Schaltfläche «Umbuchen», um Ihre Umbuchung abzuschliessen. Sie erhalten dann eine Anmeldebestätigung für den neuen Kurs.

| Anr | neldebestätigung                  | - Privatkun                                                                                                    | den Re  | epetition 2                                                 | Ξ    |  |  |  |  |
|-----|-----------------------------------|----------------------------------------------------------------------------------------------------|---------|-------------------------------------------------------------|------|--|--|--|--|
| 6   | Bestätigung                       |                                                                                                    |         |                                                             |      |  |  |  |  |
|     | Besten Dank für die Anmeldung zu  | folgendem CYP-Präsenz                                                                                                    | turs:   |                                                             |      |  |  |  |  |
|     | 128-PR2 24 D - Privatkunden Repet | ition 2                                                                                                    |         |                                                             |      |  |  |  |  |
|     | Nummer                            | 128-PR2 ZUE VM 04.07                                                                                                    | 24      |                                                             |      |  |  |  |  |
|     | Bezeichnung                       | Privatkunden Repetition                                                                                                    | 2       |                                                             |      |  |  |  |  |
|     | Präsenzkurs                       | 🤰 Definitiv angemelde                                                                                                    | et      |                                                             |      |  |  |  |  |
|     | Beschreibung                      | Täglich erreichen uns aus den Medien diverse Nachrichten zum<br>weltwitschaftlichen Geschehen. Um diese Nachrichten zu verstehen,<br>braucht es ein umfassendes Wissen. Anhand von diversen<br>Messgrössen können Vorkommisse aus der Wirtschaft besser erklärt<br>und begründet werden. Sich regelmässig zu finanzwirtschaftlichen<br>Themerz zu informieren und diese Informationen im Brankaltag<br>einzusetzen, ist elementar für ein erfolgreiches Berufsleben. Vernetzen<br>Sie ihr gesamtes Wissen im Bereich von finanzwirtschaftlichen<br>Themen zu indeinsikzen und den gesammelten<br>wirtschaftsinformationen aus dem Beobachtungsauftrag. |         |                                                             |      |  |  |  |  |
|     | Leitung                           |                                                                                                    |         |                                                             |      |  |  |  |  |
|     | Kursort                           | CYP Zürich<br>Puls 5, Giessereistrasse 18<br>8005 Zürich                                                                                                    |         | View larger map<br>Puls 5<br>Cologle<br>B B Map Data : Tems |      |  |  |  |  |
|     | Kursdatum                         | Zeit                                                                                                    |         | Raum                                                        |      |  |  |  |  |
|     | Do. 04.07.2024                    | 08:30 - 12:15                                                                                                    |         | Raum Zunder Wand                                            |      |  |  |  |  |
|     |                                   | [                                                                                                    | Termine | in Kalender überne                                          | hmen |  |  |  |  |

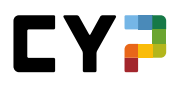

### **CYP-Module abmelden**

Wählen Sie «CYP» und «CYP-Module».

| (P-MODULE       |                 |              |                 |       |                                                                             |
|-----------------|-----------------|--------------|-----------------|-------|-----------------------------------------------------------------------------|
| YP-Module       |                 |              |                 | Ξ     | CYP-Modulanmeldung                                                          |
| ktuelle Module  |                 |              |                 |       |                                                                             |
|                 |                 | Suchen       |                 | Q     | ABAT                                                                        |
| 4 von 4 Modulen |                 |              |                 | *     | Hier gehts zu den CYP-Modulen, bei welchen Sie<br>sich einschreiben können. |
| Modul           | Bezeichnung     | Kursdaten    | Status          |       |                                                                             |
| 000-Film D      | Lernfilme       | Sa. 31.12.20 | 150 💈 In Arbeit |       | Jetzt anmeiden →                                                            |
| 111-GWG 21 D    | Geldwäscherei   | Mo. 27.09.20 | 021 💈 In Arbeit |       |                                                                             |
| 112-PAG 21 D    | Passivgeschäft  | Do. 28.10.20 | 021 🖉 Eingeschr | ieben |                                                                             |
| 113-ZAV 21 D    | Zahlungsverkehr | Mo. 29.11.20 | 021 🖉 Eingeschr | ieben |                                                                             |
|                 |                 |              | Abmel           | den   |                                                                             |

Wählen Sie «Abmelden» und selektieren Sie das entsprechende Modul, um sich davon abzumelden. Bei einer Abmeldung wird per E-Mail eine Bestätigung an die lernende Person und den zuständigen Ausbildner (Praxisausbildner oder Nachwuchsbetreuer) gesendet.

#### Lerncoaching Angebot

Lerncoaching versteht sich als Angebot für alle Lernenden, die sich in ihrem Lernprozess weiterentwickeln wollen und ermöglicht eine individuelle professionelle Begleitung.

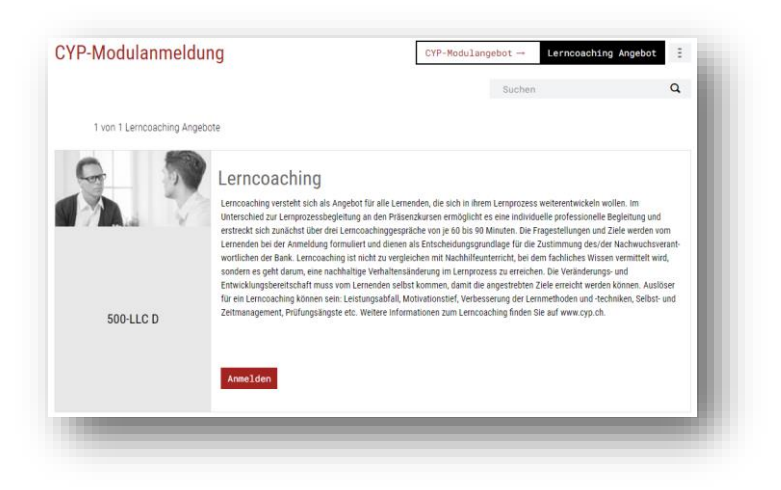

### **CYP-Module bearbeiten**

Wählen Sie «CYP» und «CYP-Module». Wählen Sie ein Modul aus, um es zu bearbeiten.

|     | uetalis                                                            |                                                                                            |                                                                                            |                          |                                                                                                    |
|-----|--------------------------------------------------------------------|--------------------------------------------------------------------------------------------|--------------------------------------------------------------------------------------------|--------------------------|----------------------------------------------------------------------------------------------------|
| (-) | Kursinfo                                                           | ormationen                                                                                 |                                                                                            |                          |                                                                                                    |
|     | CYP-Team                                                           | 0                                                                                          | Dominique Steiner (Inaktiv)                                                                |                          | 112-PAG ZUE 28.10.21                                                                                                    |
|     |                                                                    | 0                                                                                          | Tony Cuesta (Inaktiv)                                                                      |                          | Passivgeschäft                                                                                                    |
|     | Kursort CYP<br>Durchfüh<br>Die Login<br>angezeig<br>Kursdatum Zeit |                                                                                            | ührung als Webinar.<br>gin Informationen werden am Tag des Webinars hier im Modul<br>tigt. |                          | Sie sammeln ihr Geld in einem Sparschwein,<br>bringen es regelmässig zur Bank und bekomm<br>dafür einen Zins? Herzlich willkommen im<br>Passivgeschäft der Banken. Das Sparkonto ist<br>nicht die einzige Dienstleistung im |
|     |                                                                    |                                                                                            |                                                                                            | Raum                     | die Erfüllung individueller Kundenbedürfnisse                                                                                                    |
|     | Do. 28.10.2021 12:30 -                                             |                                                                                            | 0 - 21:00                                                                                  | Webinar Zürich Zaster    | sind gefragt. Lernen Sie die Angebote Ihrer<br>eigenen Bank und die der Konkurrenz kennen.                                                                                                    |
| (-) | Zugeord                                                            | inete Teilfähigkeiten                                                                      | Termine                                                                                    | e in Kalender übernehmen |                                                                                                    |
|     | Nr. 🔺                                                              | Teilfähigkeit                                                                              | Kompetenz                                                                                  | Selbsteinschätzung       |                                                                                                    |
|     | B.1.1.1                                                            | Kontosortiment erklären                                                                    | Basisdienstleistungen                                                                      |                          |                                                                                                    |
|     | B.1.1.3                                                            | Eröffnung einer neuen<br>Kundenbeziehung /<br>Aufhebung einer bestehend<br>Kundenbeziehung | Basisdienstleistungen<br>en                                                                |                          |                                                                                                    |
|     | E.1.1.1                                                            | Nutzen des<br>Beratungsprozesses                                                           | Beratungsprozess                                                                           |                          |                                                                                                    |

In den verschiedenen Spalten finden Sie Angaben zur Bezeichnung des Kurses, zum Typ, zum Arbeitstand und zum Status des Lernobjekts. Alle bereits bekannten Termine für den Vortest, Präsenzkurs und den Schlusstest werden in der Modulstruktur angezeigt.

Dem Modul sind kursspezifische Teilfähigkeiten zugeteilt, die hier ersichtlich sind.

Bei Web-Based-Trainings (WBT) wird der Arbeitsstand typischerweise automatisch aktualisiert. Bei Dokumenten (DOKU) oder Links (LINK) muss dieser manuell nachgeführt werden. Vortests, Schlusstests oder Prüfungen haben einen Status und keinen Arbeitsstand. Wird ein Vortest nicht bestanden, muss eine Reflexion dazu verfasst werden. Erst danach kann der Lernende den Vortest wiederholen.

| () | Vorbereitung für Präsenzkurs      |       |   |   |
|----|-----------------------------------|-------|---|---|
| Ļ  | Vorbereitungsauftrag<br>Dokument  | Offen | • | ► |
| Ļ  | Informationen Webinar<br>Dokument | Offen | • | ► |

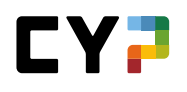

| CYP-MODULE / PASSIVGESCHÄFT / NEUE F                                                                                                    | REFLEXION                                                                                                    |   |  |  |  |  |  |  |
|----------------------------------------------------------------------------------------------------|----------------------------------------------------------------------------------------------------|---|--|--|--|--|--|--|
| Neue Reflexion                                                                                                    |                                                                                                    | Ξ |  |  |  |  |  |  |
| Leider haben Sie den Vortest beim<br>Bearbeiten Sie daher unbedingt vor                                                                                                    | ersten Versuch nicht bestanden.<br>dem Präsenzkurs die untenstehenden Fragen.                                                                                                    |   |  |  |  |  |  |  |
| Leisten Sie diese Arbeit, danach kör<br>a. Wie viel Zeit haben Sie vor dem e<br>b. Was haben Sie in dieser Zeit gem<br>Tätigkeiten.<br>c. Wodurch könnten Sie Ihre Vorber<br>d. Welchen konkreten Vorsatz fasse<br>Ein CYP-Ausbilder wird mit Ihnen Kö | Leisten Sie diese Arbeit, danach können Sie den Vortest wiederholen.<br>a. Wie viel Zeit haben Sie vor dem ersten Vortest in die Vorbereitung investiert?<br>b. Was haben Sie in dieser Zeit gemacht? – Beschreiben Sie kurz die einzelnen Arbeitsschritte und<br>Tätigkeiten.<br>c. Wodurch könnten Sie Ihre Vorbereitung verbessern?<br>d. Welchen konkreten Vorsatz fassen Sie für die nächsten Vorbereitungen?<br>Ein CYP-Ausbilder wird mit Ihnen Kontakt aufnehmen, um diese Punkte mit Ihnen zu besprechen. |   |  |  |  |  |  |  |
| Modul                                                                                                    | Passivgeschäft                                                                                                    |   |  |  |  |  |  |  |
| Vortest                                                                                                    | Vortest Passivgeschäft                                                                                                    |   |  |  |  |  |  |  |
| Antwort *                                                                                                    | Antwort                                                                                                    |   |  |  |  |  |  |  |
| Abbrechen Speichern                                                                                                    |                                                                                                    |   |  |  |  |  |  |  |

Diese Reflexion wird rechts unterhalb der Modulinformationen angezeigt. Darunter erscheint die persönliche Kursrückmeldung der Modullehrperson. Die Reflexionsfragen sind pro Lehrjahr unterschiedlich.

Bevor der Vortest freigeschalten wird, müssen Sie eine Selbsteinschätzung zu den einzelnen Teilfähigkeiten im aktuellen Modul vornehmen. Im Popup-Fenster können Sie dann den Regler verschieben um Ihre Selbsteinschätzung abzugeben. Klicken Sie zum Schluss auf "Speichern und Schliessen". Beachten Sie: Jede vorgenommene Selbsteinschätzung wird für die Anzeige des Kompetenzdiagramms (Cockpit) berücksichtigt.

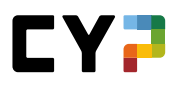

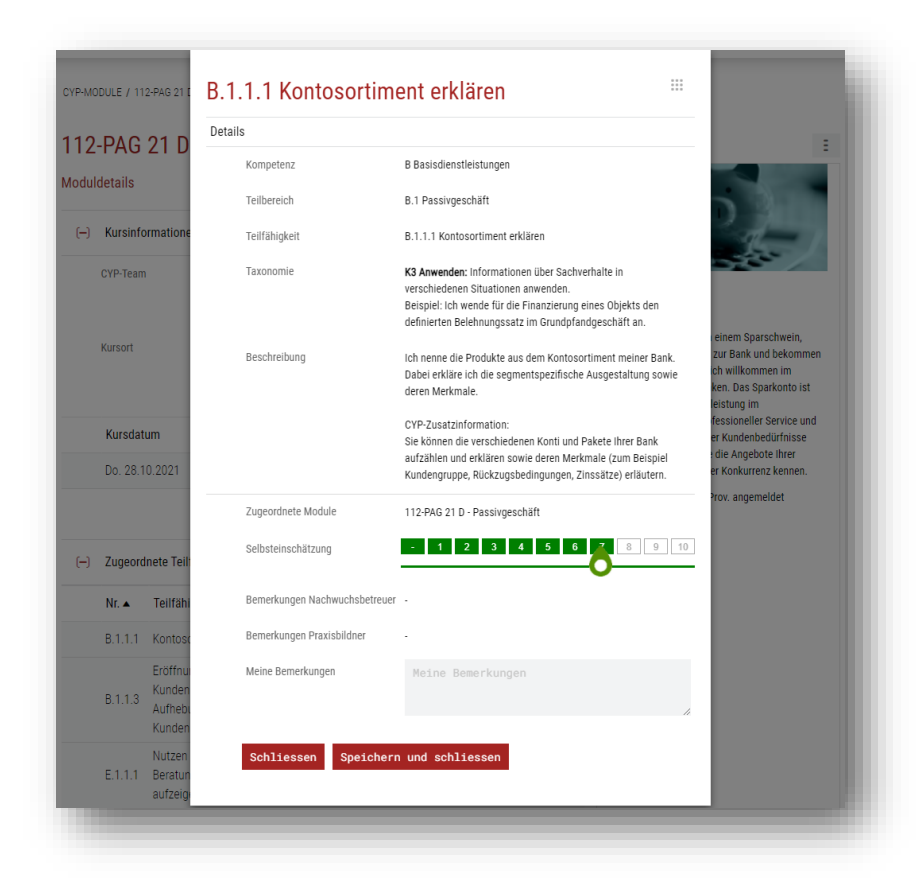

# Status der Lernobjekte

| Status                      | Bemerkung                                                                                                    |
|-----------------------------|----------------------------------------------------------------------------------------------------|
| Gesperrt                    | Das Lernobjekt kann nicht bearbeitet werden.                                                                                      |
| Freigegeben                 | Das Lernobjekt kann bearbeitet werden.<br>Der Lernstand wird entsprechend dem Bearbeitungsstand nachgeführt.                      |
| Wiederholen                 | Bei Nichtbestehen des Vortests kann dieser nochmals ausgeführt werden.                                                            |
| Bestanden / Nicht bestanden | Gilt nur für Vortests und Schlusstests. Das erreichte Resultat kann<br>angezeigt werden, sofern der Test auch durchgeführt wurde. |

Wird bei einem Lernobjekt der Status «Gesperrt» angezeigt, so muss zuerst eine eigene Lösung hochgeladen werden, um das Objekt freizuschalten. Klicken Sie dazu auf das Symbol «Eigene Lösung hochladen», worauf zum Upload eines Dokuments aufgefordert wird.

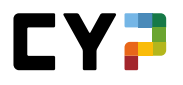

| Ľ  | 11 Auttrag Planung Nachbereitung<br>Dokument | Offen 🔍  |  |
|----|----------------------------------------------|----------|--|
| L  | 12 Lernkontrolle Fall Klötzli<br>Dokument    | Offen 🔍  |  |
| L. | 13 Lösungen Fall Klötzli<br>Dokument         | Gesperrt |  |

Die Lösung wird dann als Dossiereintrag hochgeladen und ist direkt mit dem bearbeiteten Modul verknüpft. Ist eine Lösung hochgeladen, so kann sie nicht mehr geändert werden. Für allfällige Korrekturen kann eine weitere Lösung über den Button «Neues eDossier» hinzugefügt werden.

Alle mit dem Modul verknüpften Dossiereinträge werden unter «Verknüpfte eDossiers» angezeigt.

| Titel | Beschreibung         | Sichtbarkeit | Anhang |
|-------|----------------------|--------------|--------|
| 111   | Blanchiment d'argent |              | 1      |

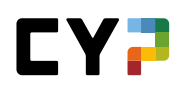

#### Tests

Nach der Beendigung eines Tests können Sie Ihr Resultat anzeigen und ausdrucken.

| , | Auswertung: Stacys                                                                     | S Agassi                       |                                                                   |                                   |        |        |
|---|----------------------------------------------------------------------------------------|--------------------------------|-------------------------------------------------------------------|-----------------------------------|--------|--------|
|   | daximale Punktzahl:<br>dinimale erforderliche Punktzal<br><b>hre erzielten Punkte:</b> | 12<br>hl: 9 (70%)<br>12 (100%) | Testdurchführung:<br>Anzahl Starts / Versuche:<br>Benötigte Zeit: | 22.09.2021 18:59<br>1 / 1<br>9:47 |        |        |
|   | Sratulation! Sie haben den Vo                                                          | rtest bestanden.               |                                                                   |                                   |        |        |
|   | ID                                                                                     | Teilfähigkeit                  | Thema                                                             |                                   | Punkte | Maximu |
|   |                                                                                        |                                | A.1.1.1                                                           |                                   | 2.00   | 2.00   |
|   | 17491                                                                                  | A.1.1.1                        | Gesetze und Vorschriften                                          |                                   | 1.00   | 1.00   |
|   | 8159                                                                                   | A.1.1.1                        | Gesetze und Vorschriften                                          |                                   | 1.00   | 1.00   |
|   |                                                                                        |                                | A.1.1.3                                                           |                                   | 2.00   | 2.00   |
|   | 16658                                                                                  | A.1.1.3                        | Bankkundengeheimnis                                               |                                   | 1.00   | 1.00   |
|   | 16663                                                                                  | A.1.1.3                        | Bankkundengeheimnis                                               |                                   | 1.00   | 1.00   |
|   |                                                                                        |                                | A.1.1.4                                                           |                                   | 3.00   | 3.00   |
|   | 8053                                                                                   | A.1.1.4                        | Geldwäscherei                                                     |                                   | 1.00   | 1.00   |
|   | 13865                                                                                  | A.1.1.4                        | Geldwäscherei                                                     |                                   | 1.00   | 1.00   |
|   | 13863                                                                                  | A.1.1.4                        | Geldwäscherei                                                     |                                   | 1.00   | 1.00   |
|   | 13863                                                                                  | ALIIA                          | Geldwascherel                                                     |                                   | 1.00   | 1.00   |

Falls der Vortest oder der Schlusstest bearbeitet wurde, erfolgt ein Mail an den zuständigen Ausbildner und an Sie mit der Mitteilung, ob der entsprechende Test bestanden oder nicht bestanden wurde.

#### Wichtige Hinweise

• Beachten Sie, dass Sie den Vortest bis 5 Tage vor dem CYP-Kurs erfolgreich absolviert haben müssen. Falls Sie den Vortest noch nicht absolviert haben, wird 7 Tage vor Ablauf der Frist ein Reminder-Mail mit der Aufforderung zur Durchführung des Vortests versendet. Bei Nichtdurchführung wird die Kursanmeldung vom CYP automatisch storniert.

Der Schlusstest muss 21 Tage nach dem letzten Kurstag absolviert worden sein. Es wird wiederum 7 Kalendertage vor Ablauf der Durchführungsfrist ein Reminder-Mail versendet. Bei Nichtdurchführung des Schlusstests wird der Status automatisch auf "Nicht bestanden" gesetzt, das CYP-Modul abgeschlossen und die zuständigen Personen werden per E-Mail informiert.

# COMMUNITY

Die CYP Community ist eine Diskussionsplattform, wo Sie sich innerhalb verschiedener Themen austauschen können. Gegliedert ist die Community in Kategorien und Themenbereiche. Für jeden Themenbereich stehen Moderatoren zur Verfügung, welche die offenen Fragen beantworten.

Auf der Community Startseite erhalten Sie einen Überblick über die verschiedenen Kategorien und Themenbereiche. Zusätzlich gibt es eine Suchfunktion und die Option, Detailinfos zu einer Kategorie (z.B. Bank und Umfeld) ein- oder auszublenden.

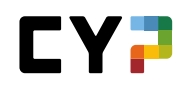

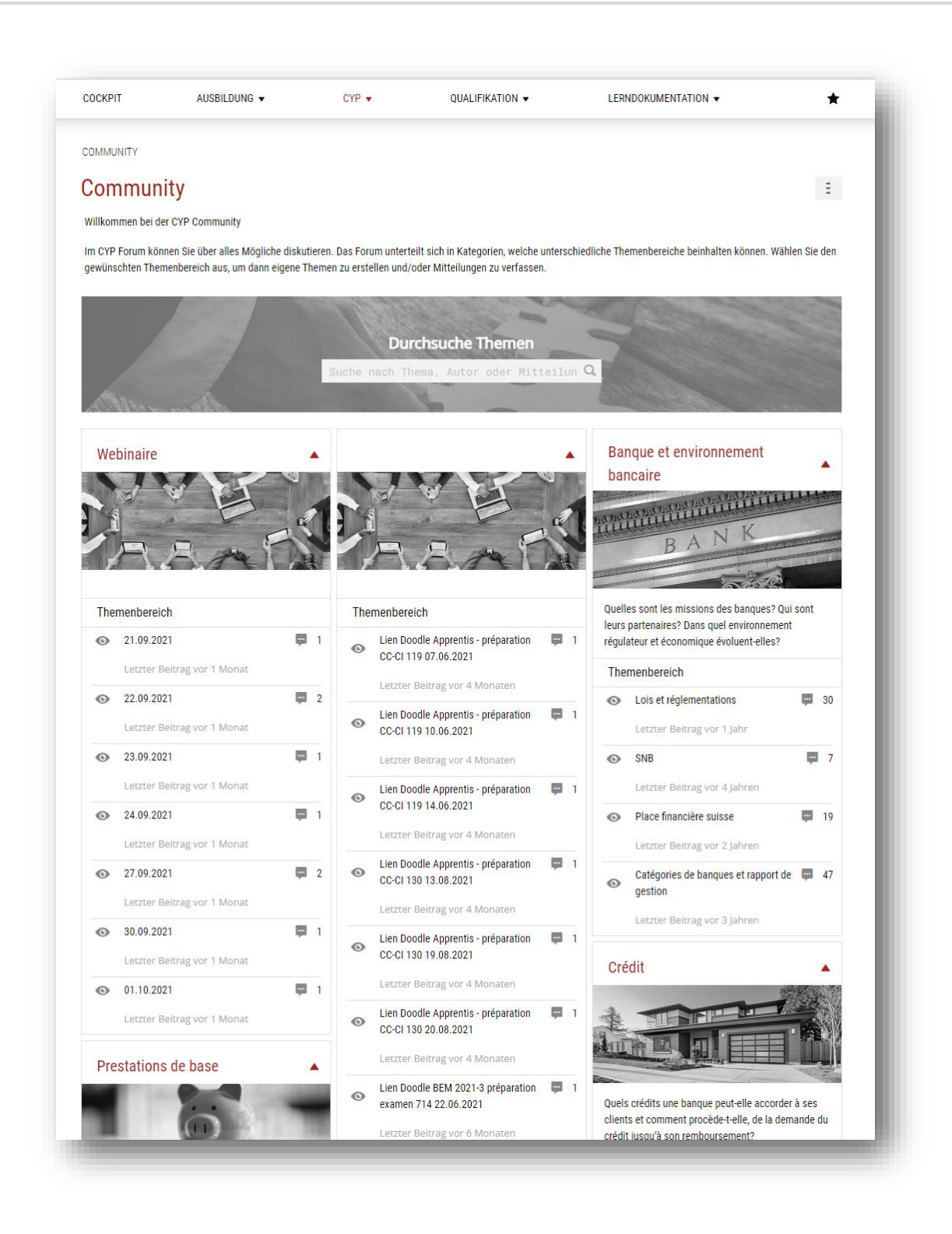

In der Suchfunktion können Sie nach beliebigen Begriffen suchen. Die Suchergebnisse werden auf einer eigenen Seite dargestellt, auf welcher weitere Filteroptionen zur Verfügung stehen (z.B. Status, Themenbereich, Kategorie). Damit kann die Menge der Suchergebnisse weiter eingeschränkt werden.

| <b>T</b> 1                | Weitere Filter 🔺                                                   |                |               |       |                                  | Bank         |                                                      |         | <b>0</b> Q |
|---------------------------|--------------------------------------------------------------------|----------------|---------------|-------|----------------------------------|--------------|------------------------------------------------------|---------|------------|
| hama                      |                                                                    | Katanoria      |               |       |                                  | Rechard      | that                                                 |         | - 1        |
| incine.                   |                                                                    | Alle           |               |       | *                                |              |                                                      |         | - 1        |
| Atteik                    | unorn                                                              | Themenbereich  |               |       |                                  | Gelöst       |                                                      |         | - 1        |
|                           |                                                                    | Alle           |               |       | •                                | 0            |                                                      |         | - 1        |
| iutor (Name oder Vorname) |                                                                    | Status         |               |       |                                  | Ungeles      | en                                                   |         | - 1        |
|                           |                                                                    | Alle           |               |       | •                                | $\mathbf{O}$ |                                                      |         | - 1        |
|                           |                                                                    |                |               |       |                                  |              | [                                                    | Zurücks | ietzen     |
|                           | 115 von 115 Themen                                                 |                |               |       |                                  |              |                                                      |         | ٠          |
|                           | Thema                                                              |                | Themenbereich | Autor |                                  | Anz.         | Letzte Änderung 🗸                                    | Likes   | Statu      |
| 0                         | Lien zoom pour toutes les sessions                                 |                |               | Θ     | Léonard<br>(BankAdmin)<br>Ecuyer | 1            | 13.06.2021 23:43<br>von Léonard<br>(BankAdmin) Ecuye | 0       | _          |
| 0                         | Lien Doodle accompagnement Apprentis prép<br>119 / 07.06.2021      | paration CC-CI |               | Θ     | Léonard<br>(BankAdmin)<br>Ecuyer | 1            | 07.06.2021 08:05<br>von Léonard<br>(BankAdmin) Ecuye | 0       |            |
| 0                         | Lien Doodle accompagnement Apprentis prép<br>130 / 20.08.2021      | paration CC-CI |               | 0     | Léonard<br>(BankAdmin)<br>Ecuyer | 1            | 01.06.2021 17:30<br>von Léonard<br>(BankAdmin) Ecuye | 0       |            |
| 0                         | Lien Doodle accompagnement Apprentis prép<br>130 / 19.08.2021      | paration CC-CI |               | Θ     | Léonard<br>(BankAdmin)<br>Ecuyer | 1            | 01.06.2021 17:29<br>von Léonard<br>(BankAdmin) Ecuye | 0       |            |
| 0                         | Lien Doodle accompagnement Apprentis prép<br>130 / 13.08.2021      | paration CC-CI |               | Θ     | Léonard<br>(BankAdmin)<br>Ecuyer | 1            | 01.06.2021 17:29<br>von Léonard<br>(BankAdmin) Ecuye | 0       |            |
| 0                         | Lien Doodle accompagnement Apprentis prép<br>119 / 14.06.2021      | paration CC-CI |               | Θ     | Léonard<br>(BankAdmin)<br>Ecuyer | 1            | 01.06.2021 17:26<br>von Léonard<br>(BankAdmin) Ecuye | 0       |            |
| 0                         | Lien Doodle accompagnement Apprentis prép<br>119 / 10.06.2021      | paration CC-CI |               | Θ     | Léonard<br>(BankAdmin)<br>Ecuyer | 1            | 01.06.2021 17:24<br>von Léonard<br>(BankAdmin) Ecuye | 0<br>r  |            |
| 0                         | Lien Doodle accompagnement BEM 2021-3 p<br>examen 714 / 22.06.2021 | réparation     |               | Θ     | Léonard<br>(BankAdmin)<br>Ecuyer | 1            | 21.04.2021 08:35<br>von Léonard<br>(BankAdmin) Ecuye | 0       |            |
| 0                         | Démonstration E-banking                                            |                | Best Practice | Θ     | Christofer\$<br>Hasanaj          | 1            | 31.03.2017 09:49<br>von ChristoferS<br>Hasanaj       | 0       |            |
| 0                         | Raiffeisen e-banking                                               |                | Best Practice | 8     | Teyana\$<br>Troilo               | 1            | 09.03.2017 11:10<br>von Teyana\$ Troilo              | 0       |            |
|                           |                                                                    |                | 1             | 9 pro | Seite 🔻                          | 1            | 2 3 4                                                | 5       | 12         |

Um an der Community teilzunehmen, wählen Sie einen Themenbereich aus. Sie können Fragen erfassen oder Antworten zu bestehenden Fragen abgegeben.

| MUNITY                                          |                            |                             |                                 |                              |                             |
|-------------------------------------------------|----------------------------|-----------------------------|---------------------------------|------------------------------|-----------------------------|
| manaunitu                                       |                            |                             |                                 |                              |                             |
| mmunity                                         |                            |                             |                                 |                              |                             |
| ammen bei der CYP Comn                          | nunity                     |                             |                                 |                              |                             |
| P Forum können Sie über<br>nschten Themenbereic | allae Mäalisha diekutiaran | Dae Forum untertailt eich i | n Vatannian, walaha untarenhiar | lliche Themenhereiche heinh: | lten können. Wählen Sie den |
|                                                 | Sprache / Co               | ommunity wä                 | ihlen                           |                              | -                           |
| - 25                                            | Namo                       |                             | Caracha                         |                              |                             |
|                                                 | Name                       |                             | Sprache                         |                              |                             |
|                                                 | Forum Lerner               | nde / Praktikanten          |                                 |                              |                             |
| Manual Marine                                   | Forum Lerner               | nde / Praktikanten          | Deutsch                         |                              |                             |
| lobinaira                                       |                            |                             | Französisch                     |                              | inement                     |
|                                                 |                            |                             | Italienisch                     |                              |                             |
| Not the                                         |                            |                             |                                 |                              | minimum                     |
| 13                                              | Schliessen                 |                             |                                 |                              | VK                          |
| 1                                               | Contractoroch              |                             |                                 |                              |                             |
| AA                                              | GUILLEGGEN                 |                             |                                 |                              |                             |
| AA                                              | UNITEDUC                   |                             |                                 |                              | 255.025042                  |

Via Funktionsmenü können Sie zudem die Sprache/Community wählen.

Wenn Sie auf einen Themenbereich auswählen, erscheinen die verfügbaren Themen. Sie können selber eigene Themen erfassen.

|                            |                          |                      | 011151-55 |                                         |       |            |                                              |                  |
|----------------------------|--------------------------|----------------------|-----------|-----------------------------------------|-------|------------|----------------------------------------------|------------------|
| IMUNITY / LOIS E           | T REGLEMENTATION         | IS (BANQUE ET ENVIR  | ONNEME    | INT BANCAIRE)                           |       |            |                                              |                  |
| vis ot róa                 | omontativ                | one                  |           |                                         |       |            |                                              |                  |
| ns et regi                 | ementatio                | 112                  |           |                                         |       |            | and a start of the start of the start of the |                  |
| le                         | •                        |                      | Suche     | n                                       |       | Q          | manninuu                                     | V K              |
| 30 von 30 1                | Themen                   |                      |           |                                         | 2     | 6 🔅        | BA                                           |                  |
|                            |                          |                      |           |                                         |       |            | Pangua at any ironnom                        | ant hangaire     |
| Thema                      |                          | Autor                | Anz.      | Letzte Änderung 🔻                       | Likes | Statu<br>s | Lois et réglement                            | ations           |
| LBA vs OBA                 | -FINMA                   | Jesko\$<br>Stankovic | 2         | 28.09.2020 10:28<br>von Keolani\$ Dünki | 0     | Ô          |                                              |                  |
| Faillite band              | aire et état de          | & Jamie\$ Texti      | 12        | 08.05.2020 10:48<br>von Keolani\$ Dünki | 2     | ô          | Neues Thema                                  |                  |
| Test final m<br>Blanchimen | odule 111-<br>t d'argent | & Jamie\$ Texti      | 4         | 14.11.2018 21:02<br>von Keolani\$ Dünki | 0     | ô          | Moderatoren                                  | •                |
| Loi sur la pr<br>données   | otection des             | & Jamie\$ Texti      | 4         | 11.10.2018 16:25<br>von Keolani\$ Dünki | 1     | 6          | Campagna                                     | Keolani\$ Dünki  |
| Autotest Ba                | nque 2                   | Andy\$ Nock          | 2         | 27.04.2017 08:20<br>von Keolani\$ Dünki | 0     | 6          | Holokai\$<br>Ficeto                          | 🥵 Melisa\$ Gouau |
| Catégories                 | de banques               | Sergej\$             | 2         | 24.02.2017 10:39                        | 0     | 6          | Savannah\$<br>Huseini                        | 🜏 Özden\$ Rudova |

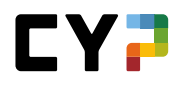

Wenn Sie sich über spezifische Themenbereiche auf dem Laufenden halten wollen, klicken Sie auf das Funktionsmenü. Dort finden Sie die Option, Themenbereiche zu beobachten.

| COCKPIT A              | USBILDUNG 🔻           | CYP ▼ QUALIFI              | KATION 🔻   | LERNDOKUMENTATION -       |
|------------------------|-----------------------|----------------------------|------------|---------------------------|
| COMMUNITY / LOIS ET RÉ | GLEMENTATIONS (BANQUE | ET ENVIRONNEMENT BANCAIRE) |            |                           |
| _ois et régler         | nentations            |                            |            |                           |
| Alle                   | •                     | Suchen                     | Q          | Themenbereich beobachten  |
| 30 yon 30 Then         | aen -                 |                            | 6 34       | 😴 Seite drucken           |
| 50 VOIT 50 THEN        |                       |                            | L *        | 🛧 Zu Favoriten hinzufügen |
| Thema                  | Autor                 | Anz. Letzte Änderung       | g▼ Likes s | Lois et réglementations   |

Beim Erstellen eines neuen Themas können Sie zusätzlich Anhänge hinzufügen. Ihr Thema wird veröffentlicht, sobald Sie auf den Button «Publizieren» drücken.

| COCKPIT             | AUSBILDUNG 🔻                                            | CYP 🗸                                                | QUALIFIKATION V                   | LERNDOKUMENTATION - 🛧                                     |
|---------------------|---------------------------------------------------------|------------------------------------------------------|-----------------------------------|-----------------------------------------------------------|
| COMMUNITY / LO      | DIS ET RÉGLEMENTATIONS                                  | (BANQUE ET ENVIRONNEMEN                              | T BANCAIRE) / NEUES THEMA         |                                                           |
| Neues Th            | nema                                                    |                                                      |                                   |                                                           |
| Titel *             |                                                         | Titel                                                |                                   |                                                           |
| Beschreib           | ung *                                                   | B <i>I</i> <u>U</u> ¦≣ :≡                            |                                   |                                                           |
|                     |                                                         |                                                      |                                   |                                                           |
|                     |                                                         |                                                      |                                   |                                                           |
|                     |                                                         |                                                      |                                   |                                                           |
| Ersteller           |                                                         | Ludmila\$ Aebi                                       |                                   |                                                           |
| Wählen S<br>BMP und | iie die Dateien aus, welche<br>TXT. Die maximale Dateig | e Sie als Anhang hochladen n<br>grösse beträgt 30MB. | nöchten. Unterstützte Formate: Wo | ord, Excel, PowerPoint, OneNote, PDF, ZIP, JPG, PNG, GIF, |
| Anhang              | Datei wählen                                            | 0/10                                                 |                                   |                                                           |
| -                   |                                                         |                                                      |                                   |                                                           |
| Zurück              | Publizieren                                             |                                                      |                                   |                                                           |
|                     |                                                         |                                                      |                                   |                                                           |

Falls jemand auf Ihre Anfrage antwortet, erhalten Sie automatisch eine E-Mail an die von Ihnen im System hinterlegte(n) Mailadresse(n).

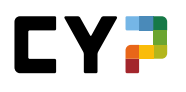

| MMUNITY   | / LOIS ET RÉGLEMENTATIONS (BANQUE ET ENVI                                                                                                    | RONNEMENT BANCAIRE) / LBA VS OBA                                                                                   | -FINMA                |            |                      |   |
|-----------|----------------------------------------------------------------------------------------------------|----------------------------------------------------------------------------------------------------|-----------------------|------------|----------------------|---|
| S L       | ois et réglementations                                                                                                    |                                                                                                    |                       |            |                      |   |
| BA v      | s OBA-FINMA                                                                                                    |                                                                                                    |                       |            |                      | Ξ |
|           | leckos Stankovio am Freitan 25. Sentember 202                                                                                                    | 0.04-16                                                                                                    | 0                     | Teilnehmer |                      |   |
| 196       |                                                                                                    | 0.04.10                                                                                                    | ()                    | Keolani\$  | Jesko\$<br>Stankovia |   |
|           | Bonjour,                                                                                                    | RA et la OBA-FINMA                                                                                                 |                       | Juliki     | Stalikovic           |   |
|           | Pourriez-vous m'aider là-dessus s'il vous plaît?                                                                                                    |                                                                                                    |                       |            |                      |   |
|           | Merci d'avance,                                                                                                    |                                                                                                    |                       |            |                      |   |
|           | Alexandre Obez                                                                                                    |                                                                                                    |                       |            |                      |   |
| Antwort z | u diesem Thema                                                                                                    |                                                                                                    |                       |            |                      |   |
| 9         | Keolani\$ Dünki, am Montag, 28. September 2020 '                                                                                                    | 10:28                                                                                                    | ß                     |            |                      |   |
|           | Bonjour Alexandre,                                                                                                    |                                                                                                    |                       |            |                      |   |
|           | La LBA est la loi sur le blanchiment d'argent, elle<br>le blanchiment. L'OBA-FINMA est plus détaillée, e<br>terrorisme, elle est plus récente (2002). L'OBA a é | a été créé dans les années 90 et se conc<br>Ile zoom sur certains points de la LBA et<br>ité initiée par la FINMA. | entre sur<br>parle du |            |                      |   |
|           | Bonne continuation,                                                                                                    |                                                                                                    |                       |            |                      |   |
|           | K Oliveira                                                                                                    |                                                                                                    |                       |            |                      |   |

Auf Kommentare von anderen können Sie antworten, indem Sie auf den Button (mit dem Pfeil) rechts unterhalb der Nachricht drücken. Sie können Nachrichten auch «liken». Eigene Nachrichten können bearbeitet werden, indem Sie auf den Button neben dem «Like»-Button drücken.

In der rechten Spalte der Seite haben Sie eine Übersicht über alle Benutzer, die an der Diskussion teilnehmen.

Die Moderatoren können eine Antwort als die akzeptierte Antwort markieren. Diese Antwort wird dann hervorgehoben und direkt nach der gestellten Frage gezeigt. Die akzeptierte Antwort wird immer in grün hinterlegt. Lernende können die akzeptierte Antwort nicht ändern.

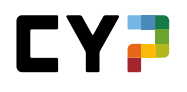

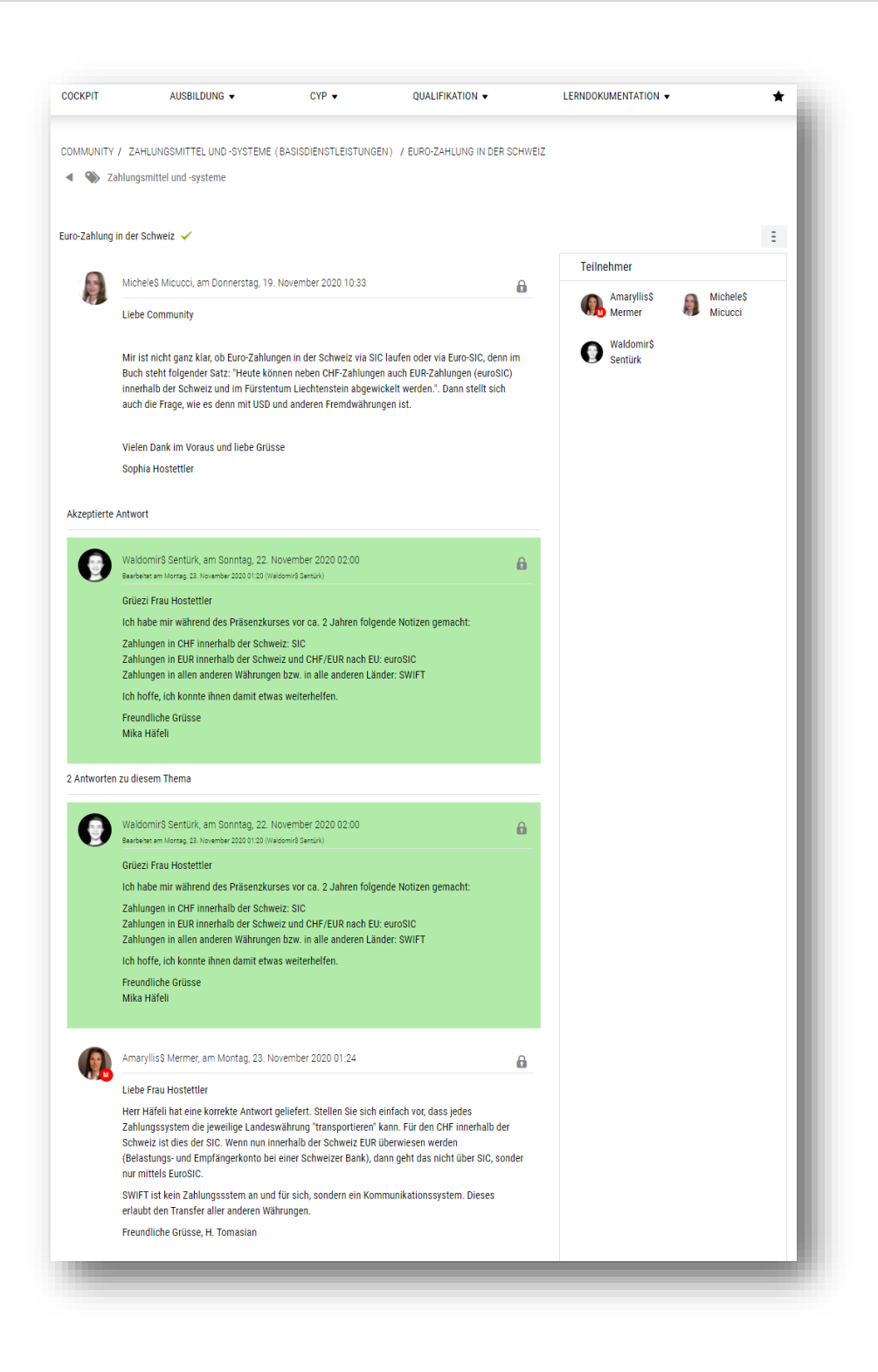

Gleich wie bei den Themenbereichen können auch Themen beobachtet werden. Auf der Seite eines Themas finden Sie diese Option im Funktionsmenü.

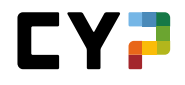

|                                |                                                                                                 |                                   | QUALIFICATION V |                                                                                              | × |
|--------------------------------|-------------------------------------------------------------------------------------------------|-----------------------------------|-----------------|----------------------------------------------------------------------------------------------|---|
| OMMUNITY / 2                   | 21.09.2021 (WEBINAR) / 131-KBA,                                                                 | / ZÜRICH / 21.09.2021             |                 |                                                                                              |   |
| <ul> <li>4 % 21.09.</li> </ul> | 2021                                                                                            |                                   |                 |                                                                                              |   |
|                                |                                                                                                 |                                   |                 |                                                                                              |   |
|                                |                                                                                                 |                                   |                 |                                                                                              |   |
| 31-KBA                         | . / Zürich / 21.09.                                                                             | .2021                             |                 |                                                                                              | ÷ |
| 31-KBA                         | <b>V Zürich / 21.09</b> .<br>gela Goldinger, am Dienstag, 14. Sep                               | .2021<br>tember 2021 11:34        | <b>4</b> 0      | Thema beobachten                                                                             | Ę |
| 31-KBA                         | y / Zürich / 21.09.                                                                             | <b>.2021</b><br>tember 2021 11:34 | r da 0          | <ul> <li>Thema beobachten</li> <li>Seite drucken</li> </ul>                                  | Ŗ |
| 31-KBA                         | y <b>Zürich / 21.09</b> .<br>Igela Goldinger, am Dienstag, 14. Sep<br>Iom-Meeting Name: CYP06_W | <b>2021</b><br>tember 2021 11:34  | <b>* det</b> 0  | <ul> <li>Thema beobachten</li> <li>Seite drucken</li> <li>Zu Favoriten hinzufügen</li> </ul> |   |

Auf der Übersichtsseite der Themen können ebenfalls Themen beobachtet werden, indem Sie auf das «Auge» (links vom Namen des Themas) klicken.

| 1.09.2021                        |                       |                                    |               | :                     |
|----------------------------------|-----------------------|------------------------------------|---------------|-----------------------|
| lle                              | V                     | Suchen                             | Q             |                       |
| 4 von <mark>4</mark> Themen      |                       |                                    | *             | RAAT                  |
| Thema                            | Autor                 | Anz. Letzte Änderung               | g▼ Likes s    | Webinar<br>21.09.2021 |
| 131-KBA / Zürich /<br>21.09.2021 | G Angela<br>Goldingel | 14.09.2021 11:3<br>von Angela Gold | 4<br>linger 0 |                       |

Zur Info: Ihre selber erstellten Themen können Sie nicht beobachten.

Durch Drücken auf «Thema abschliessen» rechts unten auf der Seite wird das Thema abgeschlossen, was zur Folge hat, dass keine Kommentare mehr hinzugefügt werden können. Lernende und Ausbildner können jene Themen abschliessen, die sie selbst erstellt haben, während die Moderatoren alle Themen abschliessen können.

# FACHKOMPETENZEN / TEILFÄHIGKEITEN

Wenn Sie «Fachkompetenzen / Teilfähigkeiten» wählen, erhalten Sie eine Übersicht über die Fachkompetenzen und die dazugehörigen Module. Die Details können per Klick auf eine jeweilige Teilfähigkeit aufgerufen werden. Dabei haben Sie die Möglichkeit, eine Selbsteinschätzung zwischen 1 – 10 vorzunehmen, in dem Sie den grünen Regler verschieben.

Die Selbsteinschätzung ist erst bearbeitbar, wenn eine Anmeldung zu einem CYP-Modul existiert, welches diese Teilfähigkeit beinhaltet.

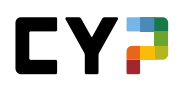

| OCKPIT                                                                                                    | AUSBILDUNG 🔻                                                                                                    | CYP ♥ QUA                                                                   | LIFIKATION V                                                                                                    | LERNDOKUMENTATION V | ×                              |
|----------------------------------------------------------------------------------------------------|----------------------------------------------------------------------------------------------------|-----------------------------------------------------------------------------|----------------------------------------------------------------------------------------------------|---------------------|--------------------------------|
| ACHKOMPETENZ                                                                                                    | EN / TEILFÄHIGKEITEN                                                                                                    |                                                                             |                                                                                                    |                     |                                |
| achkom                                                                                                    | npetenzen / Teilfähi                                                                                                    | igkeiten                                                                    |                                                                                                    |                     | Ξ                              |
| Alle Teilfä                                                                                                    | higkeiten 🔻                                                                                                    | 🕇 Weitere Filter 🔺                                                          |                                                                                                    | Suchen              | Q                              |
| achkompetenze                                                                                                    | n                                                                                                    |                                                                             |                                                                                                    | Module              |                                |
| Bank und U                                                                                                    | nfeld                                                                                                    |                                                                             |                                                                                                    | Alle Module         | ▼                              |
| Basisdienst                                                                                                    | leistungen                                                                                                    |                                                                             |                                                                                                    |                     |                                |
| Anlogon                                                                                                    |                                                                                                    |                                                                             |                                                                                                    |                     |                                |
| □ Anlegen<br>□ Finanzieren                                                                                                    |                                                                                                    |                                                                             |                                                                                                    |                     |                                |
| ☐ Anlegen<br>☐ Finanzieren<br>☐ Beratungspi                                                                                                    | ozess                                                                                                    |                                                                             |                                                                                                    |                     |                                |
| Anlegen<br>Finanzieren<br>Beratungspi<br>Administrat                                                                                                    | rozess                                                                                                    |                                                                             |                                                                                                    |                     |                                |
| ☐ Anlegen<br>☐ Finanzieren<br>☐ Beratungspi<br>☐ Administrat                                                                                                    | ozess<br>on                                                                                                    |                                                                             |                                                                                                    |                     | Zurücksetzen                   |
| Anlegen<br>Finanzieren<br>Beratungspi<br>Administrat<br>92 vor                                                                                                    | ozess<br>on<br>92 Teilfähigkeiten                                                                                                    |                                                                             |                                                                                                    |                     | Zurücksetzen                   |
| Anlegen<br>Finanzieren<br>Beratungspi<br>Administrat<br>92 von<br>Nr. A                                                                                                    | ozess<br>on<br>92 Teilfähigkeiten<br>Teilfähigkeit                                                                                                    |                                                                             | Kompetenz                                                                                                    | Selbsteinsc         | Zurücksetzen<br>🛃 🌣<br>hätzung |
| Anlegen<br>Finanzieren<br>Beratungspi<br>Administrat<br>92 von<br>Nr. A<br>A.1.1.1                                                                                           | ozess<br>on<br>92 Teilfähigkeiten<br>Teilfähigkeit<br>Relevante Gesetze und bankenges                                                                                                    | setzliche Vorschriften erkläre                                              | Kompetenz<br>n Bank und Umfeld                                                                                                    | Selbsteinsc         | Zurücksetzen                   |
| Anlegen<br>Finanzieren<br>Beratungspi<br>Administrat<br>92 von<br>Nr. •<br>A.1.1.1<br>A.1.1.3                                                                                | 92 Teilfähigkeiten<br>92 Teilfähigkeiten<br>Teilfähigkeit<br>Relevante Gesetze und bankenges<br>Sinn und Zweck des Bankkundeng                                                              | setzliche Vorschriften erkläre<br>jeheimnisses erklären                     | Kompetenz<br>n Bank und Umfeld<br>Bank und Umfeld                                                                                     | Selbsteinsc         | Zurücksetzen                   |
| Anlegen<br>Finanzieren<br>Beratungspu<br>Administrat<br>92 von<br>Nr. A<br>A.1.1.1<br>A.1.1.3<br>A.1.1.4                                                                     | ozess<br>on<br>92 Teilfähigkeiten<br>Teilfähigkeit<br>Relevante Gesetze und bankenges<br>Sinn und Zweck des Bankkundeng<br>Geldwäscherei erklären                                           | setzliche Vorschriften erkläre<br>jeheimnisses erklären                     | Kompetenz         n       Bank und Umfeld         Bank und Umfeld       Bank und Umfeld                                               | Selbsteinsc         | Zurücksetzen                   |
| <ul> <li>Anlegen</li> <li>Finanzieren</li> <li>Beratungspi</li> <li>Administrat</li> <li>92 von</li> <li>Nr. ▲</li> <li>A.1.1.1</li> <li>A.1.1.4</li> <li>A.1.2.1</li> </ul> | 92 Teilfähigkeiten<br>92 Teilfähigkeiten<br>Teilfähigkeit<br>Relevante Gesetze und bankenges<br>Sinn und Zweck des Bankkundeng<br>Geldwäscherei erklären<br>Sinn und Zweck der VSB erklären | setzliche Vorschriften erkläre<br>jeheimnisses erklären<br>und VSB anwenden | Kompetenz         n       Bank und Umfeld         Bank und Umfeld       Bank und Umfeld         Bank und Umfeld       Bank und Umfeld | Selbsteinsc         | Zurücksetzen                   |

# **MSS- UND MEDIENKOMPETENZEN**

Unter diesem Menüpunkt werden die Methoden-, Medien-, Sozial- und Selbstkompetenzen für die Lernenden angezeigt und Details können eingesehen werden.

| COCKFII                                                                          | AUSBILDUNG 🔻                                                                                      | CYP 🔻                                                                 | QUALIFIKATION 🔻          | LERNDOKUMENTATIO                                | N <del>+</del> |
|----------------------------------------------------------------------------------|---------------------------------------------------------------------------------------------------|-----------------------------------------------------------------------|--------------------------|-------------------------------------------------|----------------|
| MSS- UND MEDIENKO                                                                | MPETENZEN                                                                                         |                                                                       |                          |                                                 |                |
| MSS- und I                                                                       | Medienkompe                                                                                       | tenzen                                                                |                          |                                                 | Ξ              |
|                                                                                  |                                                                                                   |                                                                       |                          | Suchen                                          | Q              |
| MSS- und Medienkom                                                               | enz                                                                                               |                                                                       |                          |                                                 |                |
| Methodenkomp<br>Sozial-/Selbstko<br>43 von 43                                    | vetenz<br>ompetenz<br>MSS- und Medienkompete                                                      | inzen                                                                 |                          |                                                 | Zurücksetzen   |
| Methodenkomp Sozial-/Selbstk 43 von 43 Nr.                                       | vetenz<br>ompetenz<br>MSS- und Medienkompete<br>Teilfähigkeit                                     | inzen                                                                 |                          | Kompetenz                                       | Zurücksetzen   |
| Methodenkomp Sozial-/Selbstko 43 von 43 Nr.  M.1.1.1                             | MSS- und Medienkompeter Teilfähigkeit Effizientes und s                                           | inzen<br>systematisches Lernen und Ar                                 | beiten (1)               | Kompetenz<br>Methodenkompete                    | Zurücksetzen   |
| Methodenkomp     Sozial-/Selbstk     43 von 43     Nr. ▲     M.1.1.1     M.1.1.2 | MSS- und Medienkompeter MSS- und Medienkompeter Teilfähigkeit Effizientes und s Effizientes und s | inzen<br>systematisches Lernen und Ar<br>systematisches Lernen und Ar | beiten (1)<br>beiten (2) | Kompetenz<br>Methodenkompete<br>Methodenkompete | Zurücksetzen   |

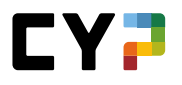

# TESTRESULTATE

Unter «Testresultate» werden alle CYP-Modulanmeldungen inklusive der Testergebnisse aufgelistet. Grün dargestellte Ergebnisse gelten als bestanden, rot dargestellte als nicht bestanden.

Wenn Sie auf <sup>=</sup> rechts neben den Resultaten klicken, können Sie die Detailauswertungen einsehen.

| COCKPI             | г         | AUSB                  | ILDUNG 🔻     | CYP 🗸                 |                             | QUALIFIKATION - |                           | LERNDOKUMENT                | ATION 🔻     |                               | * |
|--------------------|-----------|-----------------------|--------------|-----------------------|-----------------------------|-----------------|---------------------------|-----------------------------|-------------|-------------------------------|---|
| testres<br>Test    | SULTATE   | ltate                 |              |                       |                             |                 |                           |                             |             |                               | : |
| VORTES             | STS       |                       |              | SCHLUSSTE             | STS                         |                 | QV-SIMULAT                | IONEN / TESTNOTE            | N           |                               |   |
| <b>9</b><br>Starts | 9<br>Runs | <b>4</b><br>Bestanden |              | <b>1</b><br>Bestanden | <b>3</b><br>Nicht bestanden |                 | 0<br>Bestanden            | <b>O</b><br>Nicht bestanden |             |                               |   |
|                    |           |                       |              |                       |                             |                 |                           | Suchen                      |             |                               | Q |
|                    | 11 vor    | 11 Resultate          | 'n           |                       |                             |                 |                           |                             |             |                               | * |
|                    | Modul     | •                     | Bezeichnun   | g                     |                             | Kursdaten       | Starts/Runs<br>(Vortests) | Vortest                     | Schlusstest | QV-<br>Simu /<br>Testno<br>te |   |
|                    | 000-Fili  | n F                   | Films d'appr | rentissage            |                             | 26.12.2049      | -/-                       | -                           |             | -                             |   |
|                    | 711-BD    | L 21-3 F              | Prestations  | de base               |                             | 11.03.2021      | -/-                       | -                           | 84%         | -                             | Ξ |
|                    | 712-AN    | B 21-3 F              | Placements   | (Basic)               |                             | 15.04.2021      | 3/3                       | 82%                         | 58%         | -                             | Ξ |
|                    | 713-KR    | B 21-3 F              | Crédits (Bas | sic)                  |                             | 10.05.2021      | 1/1                       | 70%                         | ???         | -                             | Ξ |
|                    | 714-PR    | B 21-3 F              | Examen écr   | it Basic              |                             | 25.06.2021      | -/-                       | -                           | -           | -                             |   |
|                    | 720-FIF   | 21-3 F                | Place financ | cière Suisse          |                             | 24.08.2021      | 1/1                       | 70%                         | ???         | -                             | Ξ |
|                    | 721-AV    | 1 21-3 F              | Placements   | (approfondisse        | ment 1)                     | 10.09.2021      | 4/4                       | 75%                         | -           | -                             | Ξ |

# RÜCKMELDUNGEN

Die CYP-Ausbildner können Ihnen während eines Moduls Rückmeldungen geben. Als Lernende können Sie diese dann unter dem Menüpunkt «Rückmeldungen» ansehen.

Fünf Tage nach dem letzten Präsenzkurstag werden sämtliche Rückmeldungen in der darauffolgenden Nacht gesammelt, via Mail verschickt und hier publiziert.

Die Rückmeldungen werden zudem auch auf der Startseite (nur die aktuellsten zwei) und im Moduldetail (nur diejenigen welche zum entsprechenden Modul gehören) angezeigt.

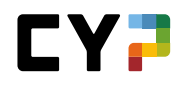

| COCKPIT AUSBILDUNG V                                                                                        | CYP 🔻                                                                                                    | QUALIFIKATION -                                                                                                    | LERNDOKUMENTATION - | * |
|----------------------------------------------------------------------------------------------------|----------------------------------------------------------------------------------------------------|----------------------------------------------------------------------------------------------------|---------------------|---|
| RÜCKMELDUNGEN                                                                                               |                                                                                                    |                                                                                                    |                     |   |
| Rückmeldungen                                                                                               |                                                                                                    |                                                                                                    | Ξ                   |   |
| AKTUELLER STAND                                                                                             |                                                                                                    |                                                                                                    |                     |   |
| 4 Rückmeldungen                                                                                             |                                                                                                    |                                                                                                    |                     |   |
| 🔻 Weiters Filter 🔺                                                                                          | Sucher                                                                                                    | C                                                                                                    |                     |   |
| Weitere Filter A                                                                                            | Suchen                                                                                                    |                                                                                                    | ~                   |   |
| MSS- und Medienkompetenzen                                                                                  | Fachkompetenze                                                                                             | en                                                                                                    |                     |   |
| Methodenkompetenz     Sozial-/Selbstkompetenz     Medienkompetenz                                           | Teilfähigke                                                                                                | it                                                                                                    |                     |   |
| Module                                                                                                    |                                                                                                    |                                                                                                    |                     |   |
| Alle                                                                                                    | •                                                                                                    |                                                                                                    |                     |   |
|                                                                                                    |                                                                                                    | Zurücksetze                                                                                                    | en                  |   |
| MC.2.1.6 Umgang m                                                                                           | it dem Digital Device                                                                                      |                                                                                                    |                     |   |
| 22.01.2020, Dorthe,                                                                                         | Ronas\$<br>121-FHD d 20 D - F                                                                              | inanz- und Handelsgeschäft Deviser                                                                                  | n                   |   |
| Deshashtungu Im Verlauf das Ku                                                                              | rata nan lat mir anhr nanitiu aufraf                                                                       | ellen wie Gie Ihr digitelen Device für                                                                              |                     |   |
| Ihr Lernen einsetzen. Für die Era<br>konnten alle gleichzeitig an den<br>Notizen hielten Sie laufend in Ihr | rbeitung des Transfercase nutzten<br>Notizen arbeiten und eine gemein:<br>em Notiztool oneNote fest. Dabei | anen, wie sie im digitales bevice fur<br>i Sie beispielsweise Google Docs. So<br>same Lösung erstellen. Persönliche |                     |   |

# QUALIFIKATION

# **BETRIEB / ÜK**

Lernende, die nach der neuen Bildungsverordnung (Bivo12) ausgebildet werden, müssen zwei Kompetenznachweise durchführen, welche in die Bewertung der Endnote einfliessen. Ein Kompetenznachweis ist aus einer Fachprüfung und einem Fachbericht aufgebaut, deren Punkte und Note jeweils nach der Freigabe angezeigt werden.

Ebenfalls werden die ALS-Noten angezeigt und der Lernende kann auch darauf zugreifen.

| СОСКР  | IT AUSBILDU               | NG 🔻        | CYP 🔻                 | QUALIFIKATION - | LE          | RNDOKUMENTAT | fion 🔻     | *    |
|--------|---------------------------|-------------|-----------------------|-----------------|-------------|--------------|------------|------|
| BETRIE | B / ÜK                    |             |                       |                 |             |              |            |      |
| Beti   | rieb / ÜK                 |             |                       |                 |             |              |            | Ξ    |
| Noten  | ALS                       |             |                       |                 |             |              |            |      |
|        |                           | Prüfung     | Bezeichung            |                 | Status      | Von          | Bis        | Note |
| ()     | ALS                       |             |                       |                 |             |              |            |      |
|        | ALS                       | ALS 1       | Cash Service Wäden:   | swil            | Gesendet    | 08.08.2019   | 31.01.2020 | 5.0  |
|        |                           | ALS 2       | Cash Service Pfäffiko | on SZ           | Gesendet    | 01.02.2020   | 31.07.2020 | 5.0  |
|        |                           | ALS 3       | FLDS                  |                 | Gesendet    | 01.08.2020   | 20.01.2021 | 5.0  |
|        |                           | ALS 4       | ALS Ramon             |                 | Gesendet    | 01.02.2021   | 21.07.2021 | 4.5  |
|        |                           | ALS 5       | ALS 5 - Affluent Team | n Wädenswil     | Vorbereiten | 02.08.2021   | 12.01.2022 | *    |
| Erfahr | ungsnoten üK-Kompete      | nznachweise |                       |                 |             |              |            |      |
|        |                           | Prüfung     |                       |                 |             |              | Punkte     | Note |
| ()     | üK-Kompetenznachweis      | 1           |                       |                 |             |              |            | 3.5  |
|        | üK-Kompetenznachweis<br>1 | Fachprüfung |                       |                 |             |              | 25.5       |      |
|        |                           | Fachbericht |                       |                 |             |              | 23.5       |      |
| ()     | üK-Kompetenznachweis      | 2           |                       |                 |             |              |            |      |
|        | üK-Kompetenznachweis<br>2 | Fachprüfung |                       |                 |             |              |            |      |
|        |                           | Fachbericht |                       |                 |             |              |            |      |

# **MSS Kompetenzen**

Über die Funktionen in "Betrieb / Ük" kommen Sie zu den "MSS Kompetnezen" welche Sie dort einsehen können.

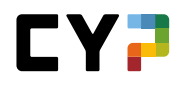

| COCKPIT      | AUSBILDUNG 🔻 | CYP 🔻                    | QUALIFIKATION 🔻 | LERNDOKUMENTATION -          |
|--------------|--------------|--------------------------|-----------------|------------------------------|
| BETRIEB / ÜK |              |                          |                 | _                            |
| Betrieb / Ü  | K            |                          |                 | 🖶 Seite drucken              |
|              | Prüfung      | Bezeichung               | Status          | MSS Kompetenzen              |
| (-) ALS      |              |                          |                 | 7 Zu Favoriten hinzufügen    |
| ALS          | ALS 1        | Cash Service Wädenswil   | Gesend          | et 08.08.2019 31.01.2020 5.0 |
|              | ALS 2        | Cash Service Pfäffikon S | Z Gesend        | et 01.02.2020 31.07.2020 5.0 |
|              | ALS 3        | FLDS                     | Gesend          | et 01.08.2020 20.01.2021 5.0 |

Auf der Übersichtsseite sehen Sie die Auflistung aller MSS-Kompetenzen und deren Zuordnung zu den ALS. Mit einem Klick öffnen Sie die Details einer Kompetenz.

| EB / ÜK / MS                  | S KOMPETENZEN                                                                                                    |                                        |        |        |      |      |      |      |      |
|-------------------------------|----------------------------------------------------------------------------------------------------|----------------------------------------|--------|--------|------|------|------|------|------|
| S Kom                         | petenzen                                                                                                    |                                        |        |        |      |      |      |      | Ξ    |
| Weitere F                     | ilter 🔻                                                                                                    |                                        | :      | Suchen |      |      |      |      | q    |
| 22 von 2                      | 2 MSS Kompetenzen                                                                                                    |                                        |        |        |      |      |      | ٤    | *    |
| Nr. 🔺                         | Teilfähigkeit                                                                                                    | Kompetenz                              | Zuord. | ALS1   | ALS2 | ALS3 | ALS4 | ALS5 | ALS6 |
|                               | Effizientes und systematisches Lernen und                                                                                                    | Mathadaakampatanz                      | 2      | ~      |      | ~    |      |      |      |
| M.1.1.1                       | Arbeiten (1)                                                                                                    | Methoderkompetenz                      |        |        |      |      |      |      |      |
| M.1.1.1<br>M.1.1.2            | Arbeiten (1)<br>Effizientes und systematisches Lernen und<br>Arbeiten (2)                                                                        | Methodenkompetenz                      | 1      |        | ~    |      |      |      |      |
| M.1.1.1<br>M.1.1.2<br>M.1.1.3 | Arbeiten (1)         Effizientes und systematisches Lernen und<br>Arbeiten (2)         Effizientes und systematisches Lernen und<br>Arbeiten (3) | Methodenkompetenz<br>Methodenkompetenz | 1      | · ·    | ~    |      | ~    |      |      |

# **NOTEN BERUFSFACHSCHULE**

Hier können Sie Ihre Schulnoten erfassen und so Ihren Berufsbildnern Einsicht in Ihre Leistungen in der Berufsschule geben. Die Standardfächer sind bereits gewählt, unter «Fächer bearbeiten» können Sie zusätzliche Pflichtfächer hinzufügen oder entfernen (in Abhängigkeit vom Ausbildungsprofil).

Unter «Anhänge bearbeiten» können Sie Dokumente zum jeweiligen Semester hinzufügen und bei Bedarf wieder löschen. Um mehrere Dokumente auf einmal hinzuzufügen, klicken Sie auf «Anhänge bearbeiten», dann auf «Datei wählen» und wählen ein Dokument aus. Sie können nun beliebig oft auf «Datei wählen» klicken und jeweils ein Dokument auswählen. Wenn Sie alle Dokumente ausgewählt haben, klicken Sie auf «Speichern».

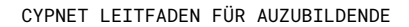

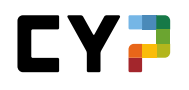

Um die Noten einzugeben, klicken sie auf das jeweilige Fach. Sobald Sie mehrere Noten eingeben haben, wird Ihnen automatisch der provisorische Durchschnitt berechnet. Führen Sie während dem Semester regelmässig Ihre Prüfungsnoten nach. Nach Erhalt des Zeugnisses können Sie die Semesternoten für jedes Fach einfügen und das Semester abschliessen. Das Zeugnis selber können Sie als Anhang hinzufügen.

| JTEN       | BERUFSFACHSCHULE                                                  |                 |                     |                       |                   |
|------------|-------------------------------------------------------------------|-----------------|---------------------|-----------------------|-------------------|
| 101<br>(+) | Semester 1                                                        |                 |                     |                       | :                 |
| (+)        | Semester 2                                                        |                 |                     |                       |                   |
| (+)        | Semester 3                                                        |                 |                     |                       |                   |
| ()         | Semester 4                                                        |                 |                     |                       |                   |
|            | Fach                                                              | Art             | Prüfungsnoten       | Prov.<br>Durchschnitt | Semester-<br>Note |
|            | Deutsch                                                           | Pflichtfach     | 4.25 4.0            | (4.1)                 |                   |
|            | Französisch                                                       | Pflichtfach     | 4.7 2.3 3.9         | (3.6)                 |                   |
|            | Englisch                                                          | Pflichtfach     | 3.7 4.1 3.9 4.5 5.4 | (4.3)                 | -                 |
|            | IKA (Information, Kommunikation, Administratio                    | on) Pflichtfach | 4.9 5.8             | (5.4)                 | -                 |
|            | W&G (Wirtschaft und Gesellschaft)                                 | Pflichtfach     | 4.7 3.7 3.6 4.7     | (4.2)                 | -                 |
|            | V&V (Vertiefen und Vernetzen)                                     | Pflichtfach     | -                   | -                     | -                 |
|            | Anhänge<br>Zeugnis Ramon Ar<br>cilla 4. Semester 2<br>0202021.PDF |                 |                     |                       |                   |
| 0          | Status Abgeschlossen                                              |                 |                     |                       |                   |
| (+)        | Semester 5                                                        |                 |                     |                       |                   |
| (+)        | Semester 6                                                        |                 |                     |                       |                   |

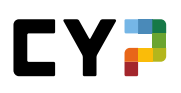

# MONITORING (IN ABHÄNGIGKEIT VOM BETRIEB)

Wählen Sie «Qualifikation» und «Monitoring».

| COCKPIT     | AUSBILDUNG - | CYP 🔻   | QUALIFIKATIO     | N <del>v</del> | LERNDOKUMENTATION -               | *             |
|-------------|--------------|---------|------------------|----------------|-----------------------------------|---------------|
| MONITORING  |              |         |                  |                |                                   |               |
| Monitoring  |              |         |                  |                |                                   | Ξ             |
| Periode     |              | Betrieb | Berufsfachschule | CYP / üK       | Gesamt                            | Status        |
| 1. Semester |              | •       | •                | •              | • teilweise erfüllt               | Abgeschlossen |
| 2. Semester |              | •       | •                | •              | • teilweise erfüllt               | Abgeschlossen |
| 3. Semester |              | •       | •                | •              | <ul> <li>nicht erfüllt</li> </ul> | Abgeschlossen |
| 4. Semester |              | •       | •                | •              | • erfüllt/übertroffen             | Offen         |
| 5. Semester |              | 0       | 0                | 0              | 0 -                               | Offen         |
| 6. Semester |              | 0       | 0                | 0              | 0 -                               | Offen         |

Hier finden Sie eine Übersicht über die vergangenen, die aktuellen und die zukünftigen Semester. Sie können für sich festhalten, welche Teile des Semesters für Sie bereits abgeschlossen sind. Hierbei unterscheidet man zwischen der betrieblichen ALS oder für KV23 Lernende der Semesterqualifikation, der schulischen Berufsfachschulnoten unter «Erfahrungsnoten» /«Berufsfachschulnoten» sowie der überbetrieblichen Qualifikation (üK). Mit der Taste «Report erstellen» können Sie die Details als PDF Dokument anzeigen und ausdrucken.

Die Symbole haben folgende Bedeutung:

| Symbol     | Bedeutung                                   |
|------------|---------------------------------------------|
|            |                                             |
|            | Es wurde noch keine Beurteilung eingegeben. |
|            |                                             |
| $\otimes$  | Anforderungen nicht erfüllt                 |
|            |                                             |
| •          | Anforderungen teilweise erfüllt             |
|            |                                             |
| $\bigcirc$ | Anforderungen erfüllt/übertroffen           |

Das Symbol «Gesamt» richtet sich nach dem Symbol mit dem niedrigsten Status. Ist eine Qualifikation noch nicht beurteil, ist das Gesamtergebnis grau und so weiter.

Der Status richtet sich danach, ob ein Semester bereits abgeschlossen wurde und keine Veränderungen mehr vorgenommen werden können oder ob das Semester noch offen ist.

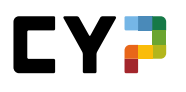

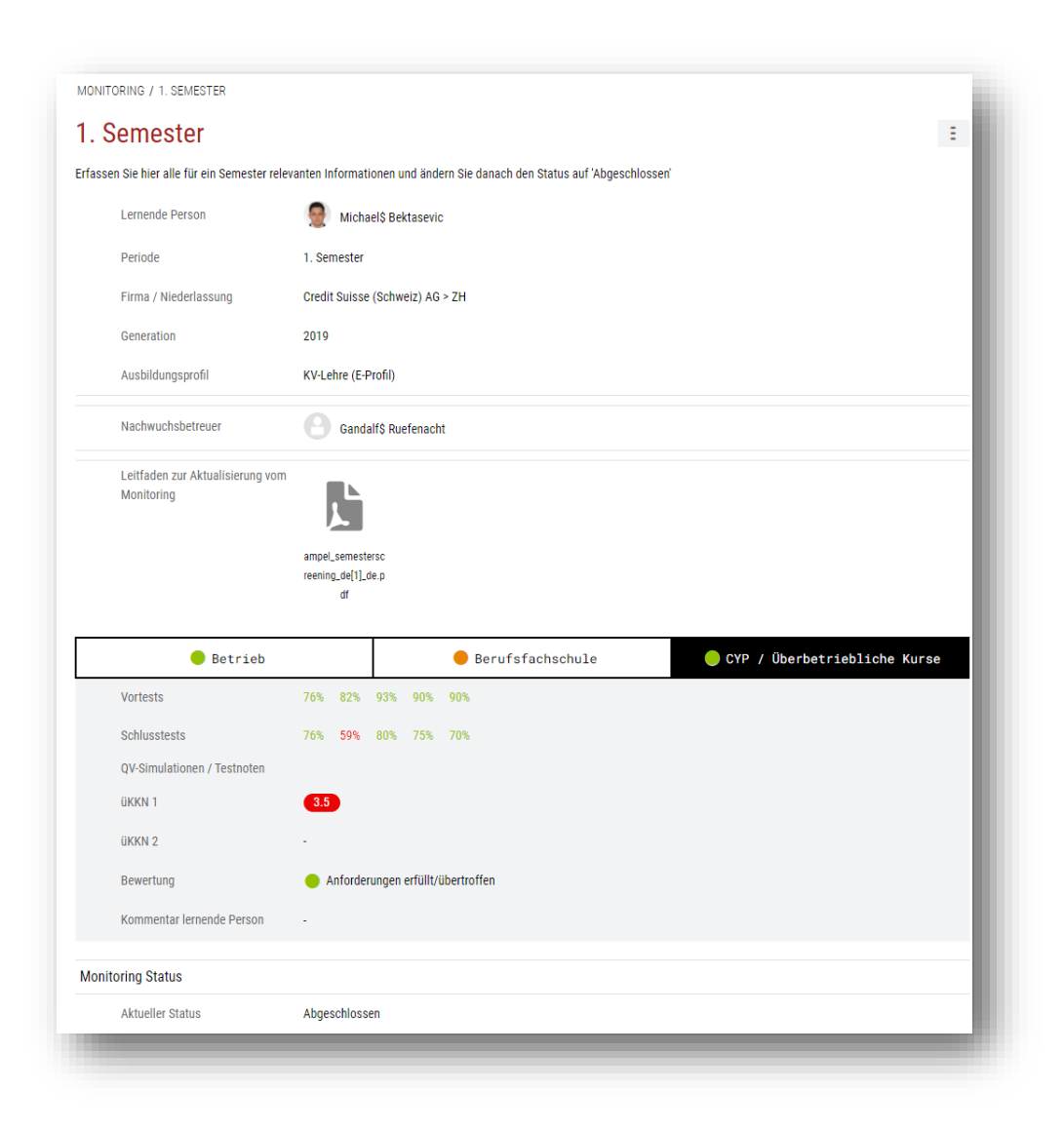

Wenn Sie die Detailansicht des Monitorings geöffnet haben, können Sie in allen 3 Bereichen den Status anpassen sowie einen Kommentar erfassen. Sofern vorhanden, können Sie die hochgeladenen Dokumente einsehen oder teils zusätzlich Dokumente hochladen (Betrieb).

Wenn Sie jeden Status entsprechend angepasst haben und alle Noten vorhanden sind, können Sie das Semester Monitoring abschliessen. Beachten Sie bitte, dass dies nur von Ihrem Nachwuchsbetreuer rückgängig gemacht werden kann, falls nachträglich noch Anpassungen notwendig wären.

Der Status muss übrigens nicht zwingend auf «Anforderungen erfüllt/übertroffen» sein, um ein Semester abzuschliessen. Welche Kriterien sie bei der Statusänderung beachten müssen, finden Sie im Leitfaden, welcher Ihnen von Ihrem Betrieb zur Verfügung gestellt wird. Sie finden den Leitfaden direkt über der Semesterübersicht.

Über das Funktionsmenü haben Sie zusätzlich die Möglichkeit, ein PDF-Report zu erstellen.

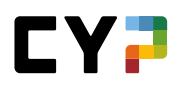

# SEMESTERQUALIFIKATION (KAUFLEUTE 2023 - VERFÜGBAR AB JULI 2023)

Die Semesterqualifikation ist ein Zusammenzug aller für den Abschluss des Semesters relevanten Dokumente. Im Kern sind dies Kompetenzraster, Bildungsbericht und Kompetenznachweis:

| Semesterqualifikatio | on              |
|----------------------|-----------------|
| Kompetenzraster      | Selbst<br>Fremd |
| Bildungsbericht      |                 |
| Kompetenznachweis    |                 |

#### Grundinformationen

Die Semesterqualifikation wird von der Ihnen zugewiesenen Praxisbildner:in, erfasst und gemeinsam mit ihm/ihr erarbeitet.

| Lernende Person   | Max Musterperson                                                                                                 |                                                                                                    |
|-------------------|----------------------------------------------------------------------------------------------------|----------------------------------------------------------------------------------------------------|
| Semester          | 1                                                                                                    |                                                                                                    |
| Praxisbildner     | Ra Dagher                                                                                                    |                                                                                                    |
| Stellvertreter    | Nikki\$ Crnogorac                                                                                                |                                                                                                    |
| 3 Lehrbetrieb     | Muster Finance ZH                                                                                                |                                                                                                    |
| Besprechungsdatum | Freitag, 5. Mai 2023                                                                                             |                                                                                                    |
| Status            | Beobachten                                                                                                    |                                                                                                    |
|                   | Besprochen von -                                                                                                 |                                                                                                    |
|                   | Visiert durch -                                                                                                  |                                                                                                    |
|                   | Lernende Person<br>Semester<br>Praxisbildner<br>Stellvertreter<br>3 Lehrbetrieb<br>Besprechungsdatum<br>3 Status | Lerrnende Person       Max Musterperson         Semester       1         Praxisbildner       Ra Dagher         Stellvertreter       Nikki\$ Crnogorac         Lehrbetrieb       Muster Finance ZH         Besprechungsdatum       Freitag, 5. Mai 2023         Status       Beobachten         Besprochen von -       Visiert durch - |

# Praxisaufträge

Unter den Praxisaufträgen finden Sie die Praxisaufträge, welche Ihnen in diesem Semester zugewiesen wurden, oder die Sie selber ausgewählt haben. Der Status (Beobachten, Besprochen, Visiert) spielt dabei keine Rolle, die Praxisaufträge müssen lediglich diesem Semester zugewiesen sein.

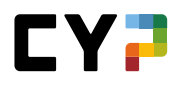

| Semesterqualifikation               | Praxisaufträge: Max M                            | lusterperson, 1. Semester                      | Ξ |
|-------------------------------------|--------------------------------------------------|------------------------------------------------|---|
| Grundinformationen                  |                                                  |                                                |   |
| Praxisaufträge                      |                                                  |                                                |   |
| Kompetenzraster                     |                                                  |                                                |   |
| Gespräche / Notizen                 | Sich dienstleistungsorientiert<br>verhalten      | SMARTe Ziele setzen und<br>Massnahmen ableiten |   |
| Bildungsbericht / Kompetenznachweis | Selbsteinschätzung fertig: -<br>Bearbeitet am: - | Selbsteinschätzung fertig:<br>05.05.2023       |   |
|                                     |                                                  | Bearbeitet am: 05.05.2023                      |   |

#### Kompetenzraster

Im Kompetenzraster erscheinen automatisch die bereits bei der Erarbeitung eines Praxisauftrages erfassten Einschätzungen. Zusätzlich können noch fehlende Einschätzungen ergänzt werden.

|                                     | Kompetenziaster. Max Musterperson, 1. Semester                                                                                                    |  |  |  |
|-------------------------------------|----------------------------------------------------------------------------------------------------|--|--|--|
| Grundinformationen                  | a1.3: Nutze ich SMARTe Ziele und passende Massnahmen zur Zielerreichung für meine eigene berufliche<br>Entwicklung?                                                                                                    |  |  |  |
| S Praxisaufträge                    | <ul> <li>Auf Basis meiner Arbeitsdokumentation und -reflexion setze ich spezifische, messbare, attraktive,<br/>realistische und terminische Ziele.</li> </ul>                                                                                                    |  |  |  |
| Kompetenzraster                     | Ich leite von meinen gesetzten Zielen sinnvolle Massnahmen ab und bemühe mich um die Umsetzung     Ich leite von meinen gesetzten Zielen sinnvolle Massnahmen ab und bemühe mich um die Umsetzung     Ich hein von meiner vorgestitzten Derson proactitu eine Diiekmeldung auf meine Ziele ein         |  |  |  |
| e Gespräche / Notizen               | ten noie von meiner vorgesetzten Person proaktiv eine kockmendung auf meine ziele ein.                                                                                                    |  |  |  |
| Bildungsbericht / Kompetenznachweis | Einschätzung von Max Musterperson     schwach     0     1     2     3     stark       1. Sernester, 05.05.2023 13:42 Uhr                                                                                                    |  |  |  |
|                                     | Alles in allem denke ich, dass mir die Aufgabe gut gelungen ist. Ich habe viel Ausprobieren und<br>lernen können. Die Aufgabe hat mir gezeigt, wieso meine Arbeitskollegen so arbeiten, wie sie<br>arbeiten. Ich konnte viel von ihnen Iernen und kann nun meine Aufgaben selber effektiv<br>erledinen |  |  |  |
|                                     | Einschätzung von Ra Dagher<br>1. Semester, 05.05.2023 13:41 Uhr<br>Praxisauftrag: SMARTe Ziele setzen und<br>Massnahmen ableiten                                                                                                    |  |  |  |
|                                     |                                                                                                    |  |  |  |

# Notizen / Gespräche

Unter «Notizen / Gespräche» können Notizen erfasst und Gesprächsprotokolle abgelegt werden. Sie können wählen, ob diese für andere Benutzer sichtbar sein sollen oder nicht. Sogenannte 'private' Einträge sind nur für den Erfasser selber sichtbar.

| Semesterqualifikation               | Semes                              | ter 1: Neuer Ei                                                                                                    | intrag                                                                                                    |    |
|-------------------------------------|------------------------------------|----------------------------------------------------------------------------------------------------|----------------------------------------------------------------------------------------------------|----|
| Grundinformationen                  | Datun                              | 1                                                                                                    | 19.07.2023                                                                                                    |    |
| Praxisaufträge                      | Titel *                            |                                                                                                    | Titel                                                                                                    |    |
| Kompetenzraster                     | Besch                              | reibung *                                                                                                    | Beschreibung                                                                                                    |    |
| Gespräche / Notizen                 |                                    |                                                                                                    |                                                                                                    | 11 |
| Bildungsbericht / Kompetenznachweis | Privat                             |                                                                                                    | Nein                                                                                                    |    |
|                                     | Erstel                             | er                                                                                                    | Max Musterperson                                                                                                    |    |
|                                     | Wahl<br>Word<br>Datei<br>Anha<br>- | an Sie die Dateien aus, wel<br>, Excel, PowerPoint, OneNo<br>grösse beträgt 30MB.<br>ng Datei wählen<br>Datei wählen | che Sie als Anhang hochladen möchten. Unterstützte Formate:<br>ote, PDF, ZIP, JPG, PNG, GIF, BMP und TXT. Die maximale<br>0/10 |    |

# Bildungsbericht / Kompetenznachweis

Der Bildungsbericht wird über die Semesterqualifikation ausgefüllt.

| . Grundinformationen                | Lernende Person                                                                   | May Musterneroon                                                                               |                                                   |
|-------------------------------------|-----------------------------------------------------------------------------------|------------------------------------------------------------------------------------------------|---------------------------------------------------|
| 2                                   | _                                                                                 | Wax Wasterperson                                                                               |                                                   |
| Praxisauttrage                      | Semester                                                                          | 1                                                                                              |                                                   |
| Kompetenzraster                     | Lehrbetrieb                                                                       | Muster Finance ZH                                                                              |                                                   |
| Gespräche / Notizen                 | Praxisbildner                                                                     | Ra Dagher                                                                                      |                                                   |
| Bildungsbericht / Kompetenznachweis | Stellvertreter                                                                    | Nikki\$ Crnogorac                                                                              |                                                   |
|                                     | Besprechungsdatum                                                                 | Freitag, 5. Mai 2023                                                                           |                                                   |
|                                     | Status                                                                            | Beobachten                                                                                     |                                                   |
|                                     |                                                                                   | Besprochen von -                                                                               |                                                   |
|                                     |                                                                                   | Visiert durch -                                                                                |                                                   |
|                                     | Betrieblicher<br>Kompetenznachweis                                                | Arbeitsverhalten, Beurteilung durch<br>Lerndok Lernende<br>(Bildungsbericht) (Bildungsbericht) | Zielsetzungen,<br>Massnahmen<br>(Bildungsbericht) |
|                                     | In diesem Reiter wird die Erfahrun<br>Folgende Hilfsmittel stehen Ihnen           | gsnote anhand von Beurteilungskriterien berechnet.<br>zusätzlich zur Verfügung:                |                                                   |
|                                     | Gesprächsleitfaden Qualifikatio     Checkliste     Erläuterung Gütestufen Beurtei | unsgespräch                                                                                    |                                                   |

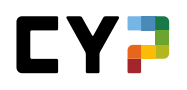

Die Bewertung zur Ausbildung wird in der Semesterqualifikation unter Bildungsbericht/Kompetenznachweis eingetragen. Diese Beurteilung ist optional. Sie haben die Möglichkeit sowohl die erhaltene betriebliche Ausbildung wie auch die Betreuung in div. Punkten zu bewerten. Dabei vergeben Sie Punkte (0-3) und können genauere Bemerkungen erfassen. Anhänge sind ebenfalls möglich.

# Betrieblicher Kompetenznachweis (Erfahrungsnote)

Der betriebliche Kompetenznachweis (BKN) umfasst fünf Beurteilungskriterien, welche zusammen eine Erfahrungsnote ergeben. Die Berechnung der Note wird tabellarisch veranschaulicht.

| Qualifikationsgesprach                       | Punkte  | Gewichtung    | Erreichte Punkte |
|----------------------------------------------|---------|---------------|------------------|
| 1. Erreichte Handlungkompetenzen             | 2       | x 4           | 8                |
| 2. Stärken und Schwächen reflektieren        | 2       | x 1           | 2                |
| 3. Erkenntnisse ableiten                     | 2       | x 1           | 2                |
| 4. Motivation und Eigeninitiative zeigen     | 2       | x 1           | 2                |
| 5. Aktive interne und externe Zusammenarbeit | 2       | x 1           | 2                |
|                                              | Erreich | te Punktzahl: | 16 von 24        |
|                                              | Erfahru | Ingsnote: 4   | 5                |

#### Bildungsbericht

Der Bildungsbericht ist ein Qualitätssicherungsinstrument und muss von allen Vertragsparteien unterschrieben und abgelegt werden. Auf Verlangen ist der Bildungsbericht der kantonalen Behörde vorzuweisen. Der Bildungsbericht in time2learn basiert auf dem Bildungsbericht des SDBB und besteht aus vier Teilen:

- Erreichte Handlungskompetenzen (Beurteilungskriterium 1.1 aus dem BKN)
- Arbeitsverhalten und Lerndokumentation
- Beurteilung der Ausbildung durch die lernende Person
- Zielsetzungen und Massnahmen
- Anhang: Kompetenzraster

Sie werden per E-Mail benachrichtigt, sobald die Berufsbildung ihre Bewertung sichtbar gemacht haben oder der Bildungsbericht bereit zur Unterzeichnung ist. Die E-Mailbenachrichtigung können Sie in den Einstellungen auch deaktivieren. Sollten im vorherigen Semester Ziele vereinbart worden sein, werden diese im folgenden Bildungsbericht bewertet. Danach können gemeinsam neue Ziele für das nächste Semester festgelegt werden. Der Bildungsbericht und der Betriebliche Kompetenznachweis können als PDF exportiert werden, sofern der Status nicht 'Offen' oder 'Beobachten' ist.

# LERNDOKUMENTATION

# LERNSTATUS

Auf der Seite «Lernstatus» sind sämtliche Leistungsziele Ihres Lern- und Leistungszielkataloges, sowie der jeweilige Lernstatus aufgeführt.

# 

lcons:

| tung                                                             | gsziel:                                                                                                    | Teilfähigkeit:                                                                                                    | F                                                                                                    |                               |                                                                                                    |                |     |     |     |                 |
|------------------------------------------------------------------|----------------------------------------------------------------------------------------------------|----------------------------------------------------------------------------------------------------|----------------------------------------------------------------------------------------------------|-------------------------------|----------------------------------------------------------------------------------------------------|----------------|-----|-----|-----|-----------------|
| соскрі                                                           | IT                                                                                                    | AUSBILDUNG ▼ CYP ▼ QUAL                                                                                                    | FIKATION 🔻                                                                                                    | LERNDOK                       | UMENT/                                                                                                    | ATION <b>•</b> | ,   |     |     | ,               |
| LERNST                                                           | TATUS                                                                                                    |                                                                                                    |                                                                                                    |                               |                                                                                                    |                |     |     |     |                 |
| Lerr                                                             | nstatus                                                                                                    |                                                                                                    |                                                                                                    |                               |                                                                                                    |                |     |     |     | Ξ               |
|                                                                  |                                                                                                    | ✓ Erledigt: 74                                                                                                    |                                                                                                    | Erledigt: 2                   | 0                                                                                                    |                |     |     |     |                 |
| Alle                                                             | Leistungsz                                                                                                    | In Arbeit: 0<br>○ Offen: 18 tiele ▼ Yweitere Filter ▼                                                                                                    |                                                                                                    | Offen: 6<br>Suche             | n                                                                                                    |                |     |     |     | Q               |
| Alle                                                             | Leistungsz<br>92 von 92 L<br>Leistungszie                                                                                                    | In Arbeit: 0<br>Offen: 18       viele     Weitere Filter        eistungszielen/Teilfähigkeiten                                                                                                    | Letzte                                                                                                    | Bem.                          | n<br>S 1                                                                                                    | S 2            | S 3 | S 4 | S 5 | <b>Q</b><br>S 6 |
| Alle                                                             | Leistungsz<br>92 von 92 L<br>Leistungszie<br>A.1.1.1 Reie                                                                                                    | In Arbeit: 0<br>Offen: 18          ciele       Y Weitere Filter Y         eistungszielen/Teilfähigkeiten         ele/Teilfähigkeiten         evante Gesetze und bankengesetzliche Vorschriften erklären                                                                                                    | Letzte<br>Statusänderun<br>✓ Erledigt                                                                                                    | ) Offen: 6<br>Suche<br>g Bem. | n<br>S 1                                                                                                    | S 2            | S 3 | S 4 | S 5 | <b>Q</b><br>S 6 |
| Alle<br>F                                                        | Leistungsz<br>92 von 92 L<br>Leistungszie<br>A.1.1.1 Rek<br>A.1.1.3 Sinr                                                                                                    | ♀ In Arbeit: 0<br>○ Offen: 18          tiele       ▼ Weitere Filter ▼         eistungszielen/Teilfähigkeiten         ele/Teilfähigkeiten         evante Gesetze und bankengesetzliche Vorschriften erklären         nund Zweck des Bankkundengeheimnisses erklären                                                                                                    | Letzte<br>Statusänderun<br>✓ Erledigt                                                                                                    | ) offen: 6<br>Suche<br>g      | n<br>S 1<br>🗸                                                                                                    | S 2            | S 3 | S 4 | S 5 | <b>Q</b><br>\$6 |
| Alle<br>F<br>F<br>F                                              | Leistungsz<br>92 von 92 L<br>Leistungszie<br>A.1.1.1 Reik<br>A.1.1.3 Sinri<br>A.1.1.4 Gele                                                                                  | In Arbeit: 0<br>Offen: 18 ciele                                                                                                    | Letzte<br>Statusänderun<br>✓ Erledigt<br>✓ Erledigt<br>✓ Erledigt                                                                                                    | ) offen: 6<br>Suche           | n<br>S1                                                                                                    | \$2            | S 3 | S 4 | S 5 | <b>Q</b><br>S 6 |
| Alle<br>F<br>F<br>F                                              | Leistungszi<br>92 von 92 L<br>Leistungszie<br>A.1.1.1 Reie<br>A.1.1.3 Sinr<br>A.1.1.4 Gele<br>A.1.2.1 Sinr                                                                  | ♀ In Arbeit: 0<br>○ Offen: 18 tiele ♥ ♥ Weitere Filter ▼ eistungszielen/Teilfähigkeiten tele/Teilfähigkeiten tele/Teilfähigkeiten                                                                                                    | Letzte<br>Statusänderun<br>Erledigt<br>Erledigt<br>Erledigt<br>Erledigt                                                                                                    | g Bem.                        | n<br>S1<br>V<br>V                                                                                                    | \$2            | S 3 | S 4 | S 5 | <b>Q</b>        |
| Alle<br>F<br>F<br>F<br>F                                         | Leistungsz<br>92 von 92 L<br>Leistungszle<br>A.1.1.1 Rele<br>A.1.1.3 Sinr<br>A.1.2.1 Sinr<br>A.1.3.1 Koll                                                                   | In Arbeit: 0 Offen: 18 eistungszielen/Teilfähigkeiten eistungszielen/Teilfähigkeiten eistungszielen/Teilfähigkeite | Letzte<br>Statusänderun<br>- Erledigt<br>- Erledigt<br>- Erledigt<br>- Erledigt<br>- Offen                                                                                                    | g Bem.                        | s1                                                                                                    | \$2            | S 3 | S 4 | S 5 | Q<br>S6         |
| Alle<br>F<br>F<br>F<br>F<br>F<br>F                               | Leistungsz<br>92 von 92 L<br>Leistungszie<br>A.1.1.1 Reie<br>A.1.1.3 Sinr<br>A.1.1.4 Gelo<br>A.1.2.1 Sinr<br>A.1.3.1 Koll<br>A.1.3.2 Ges<br>Ban                             | In Arbeit: 0 Offen: 18 eistungszielen/Teilfähigkeiten eistungszielen/Teilfähigkeiten eistungszielen/Teilfähigkeite | Letzte<br>Statusänderun<br>✓ Erledigt<br>✓ Erledigt<br>✓ Erledigt<br>✓ Erledigt<br>✓ Offen                                                                                                    | g Bern.                       | n<br>S1<br>V<br>V<br>V<br>V                                                                                                    | \$2            | S 3 | S 4 | S 5 | Q<br>S 6        |
| Alle<br>F<br>F<br>F<br>F<br>F<br>F<br>F                          | Leistungszi<br>92 von 92 L<br>Leistungszi<br>A.1.1.1 Rek<br>A.1.1.3 Sinr<br>A.1.2.1 Sinr<br>A.1.3.1 Koll<br>A.1.3.2 Ges<br>Ban<br>A.1.3.4 Ges                               | ▲ In Arbeit: 0 Offen: 18 ciele                                                                                                    | Letzte<br>Statusänderun<br>Eriedigt<br>Eriedigt<br>Eriedigt<br>Eriedigt<br>Offen<br>f<br>Eriedigt<br>Confen<br>f<br>Eriedigt                                                                                                    | g Bem.                        | s1 <ul> <li>×</li> <li>×</li> </ul> | \$2            | \$3 | S 4 | S 5 | <b>Q</b>        |
| Alle<br>F<br>F<br>F<br>F<br>F<br>F<br>F                          | Leistungszi<br>92 von 92 L<br>Leistungszie<br>A.1.1.1 Rele<br>A.1.2.1 Sinr<br>A.1.3.1 Koll<br>A.1.3.2 Ges<br>Ban<br>A.1.3.4 Ges<br>A.2.1.1 Voll                             | In Arbeit: 0 Offen: 18 eislungszielen/Teilfähigkeiten eistungszielen/Teilfähigkeiten eistungszielen/Teilfähigkeiten eisde/Teilfähigkeiten eisde/                                                                                                    | Letzte<br>Statusänderun<br>C Erledigt<br>Erledigt<br>Erledigt<br>C Offen<br>C Erledigt<br>Erledigt<br>C Erledigt<br>C Erl | g Bem.                        | n<br>S1<br>V<br>V<br>V<br>V<br>V<br>V<br>V<br>V<br>V<br>V<br>V<br>V<br>V<br>V<br>V<br>V<br>V<br>V                                                                                                    | \$2            | S 3 | S 4 | S 5 | Q S 6           |
| Alle<br>F<br>F<br>F<br>F<br>F<br>F<br>F<br>F<br>F<br>F<br>F<br>F | Leistungsze<br>92 von 92 L<br>Leistungszie<br>A.1.1.1 Rele<br>A.1.3 Sinr<br>A.1.3 Sinr<br>A.1.3.1 Koll<br>A.1.3.2 Ges<br>A.1.3.4 Ges<br>A.2.1.1 Voll<br>A.2.1.3 Rec<br>eige | In Arbeit: 0 Offen: 18 Riele  Weitere Filter  Weitere Filter  eistungszielen/Teilfähigkeiten ele/Teilfähigkeiten ele/Teilfähigkeiten elevante Gesetze und bankengesetzliche Vorschriften erklären ound Zweck des Bankkundengeheimnisses erklären dwäscherei erklären ound Zweck der VSB erklären und VSB anwenden ookationsplan und Einlegerschutzvereinbarung erklären etzliche Grundlagen der Geldausgabe und Besonderheiten de knoten und Münzen kennen etze und Regelungen anwenden swirtschaftliche Aufgaben der Banken erklären htsform, Organisation, Geschäftstätigkeit und Entwicklung de nen Bank beschreiben                                                                                                    | Letzte<br>Statusänderun<br>- Erledigt<br>- Erledigt<br>- Erledigt<br>- Erledigt<br>- Erledigt<br>- Erledigt<br>- Erledigt<br>- Erledigt<br>- Erledigt<br>- Erledigt<br>- Erledigt<br>- Erledigt                                                                                                    | g Bem.                        | n<br>S1<br>V<br>V<br>V<br>V<br>V<br>V<br>V<br>V<br>V<br>V<br>V<br>V<br>V<br>V<br>V<br>V<br>V<br>V                                                                                                    | \$2            | S 3 | S 4 | S 5 | Q 56            |

In den Spalten S1-S6 sehen sie jeweils den Status der Lerndokumentationen jedes Semesters:

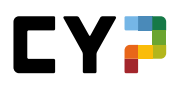

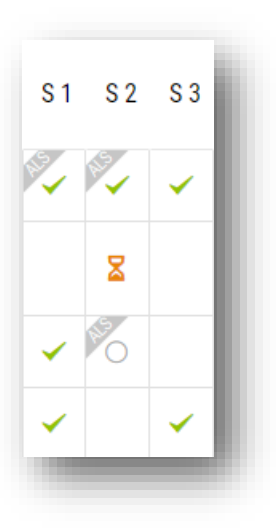

 In diesem Semester muss dieses Leistungsziel/Teilfähigkeit bearbeitet werden, weil dieses einer Abteilung oder einer ALS zugeteilt wurde.

- Hier hat der Lernende den Status auf «In Arbeit» gesetzt.
- Hier hat der Lernende den Status auf «Erledigt» gesetzt.

Es wird jeweils der zuletzt bearbeitete Status angezeigt.

#### Bereits vorhandene Einträge übernommen

Wir haben Ihre vorhandenen Einträge übernommen und, wenn noch kein Semester ausgewählt war, dem naheliegendsten Semester zugewiesen. Sollte die automatische Zuweisung zu einem Semester nicht stimmen, korrigieren Sie diese, indem Sie den Eintrag bearbeiten und wieder abspeichern. Beachten Sie dabei, dass der jeweils **zuletzt gespeicherte Status** massgebend ist.

# Status ändern

Lernende können einen Status einfach ändern, indem sie auf der Liste in das entsprechende Semester klicken und den neuen Status auswählen. Im Dialogfenster können die vorausgefüllten Angaben noch angepasst und danach die Statusänderung gespeichert werden.

| $F^{x}$ D.3.2.1 Produkte und Ablauf Kreditgewährung für Firmenkunden erklären | O Offen              | 6   |
|-------------------------------------------------------------------------------|----------------------|-----|
| F <sup>z</sup> E.2.1.1 Bedeutung der Bedürfnisabklärung aufzeigen             | 🛛 In Arbeit          | 0 0 |
| F <sup>z</sup> E.2.2.1 Fragetechniken anwenden                                | ✓ Erledigt           | 0 0 |
| F <sup>z</sup> E.2.3.1 Bedürfnisse von Kundengruppen unterscheiden            | Tu Dataila washasila | 0 0 |
| F <sup>z</sup> A.2.1.6 Jahresrechnung erklären                                |                      | 0   |

#### Leistungszieldetails

Ein Klick auf ein Leistungsziel öffnet dessen Details, inklusive der dafür erstellten Lernstatuseinträge.

Zudem können Lernende ihre Kommentare zu einem Leistungsziel erfassen. Diese sind nur für Lernende sichtbar.

|           | Ich nehme die R<br>mit meinem Vor                                                                                             | Reklamationen vo<br>rgesetzten. Ich be                    | Kunden freundlich und angemessen auf. Ich zeige zunächst Lösungen auf und bespreche das weitere Vorgehen mit den Kunden und<br>schreibe die im Bedarfsfall einzuleitenden Massnahmen.                                                                                                    |                                                                                             |                                                                                                    |  |  |  |
|-----------|----------------------------------------------------------------------------------------------------|-----------------------------------------------------------|----------------------------------------------------------------------------------------------------|---------------------------------------------------------------------------------------------|----------------------------------------------------------------------------------------------------|--|--|--|
|           | Art                                                                                                    |                                                           | Pflicht - Teiffähigkeit<br>On the job-must, Überbetrieblicher Kurs<br>PPKI Zoffingen - bis 2020 (01:08:2019 - 26:01:2020)<br>PPKU Offingen - Lu (01:00:2202 - 31:01:2021)<br>FYK Zoffingen (00:3201 - 321:13:2021)<br>PPKU Brithmus J. L (20:11:2021 - 270:33:2022)<br>PPKW Zoffinger (20:30:2022 - 31:07:2022) |                                                                                             |                                                                                                    |  |  |  |
|           | Vorgesehene Le                                                                                                    | ernorte                                                   |                                                                                                    |                                                                                             |                                                                                                    |  |  |  |
|           | Zugeordnete Ar                                                                                                    | beitsbereiche                                             |                                                                                                    |                                                                                             |                                                                                                    |  |  |  |
|           | Zugeordnete AL                                                                                                    | S                                                         | ALS 1<br>ALS 5                                                                                                    | ALS 1<br>ALS 5                                                                              |                                                                                                    |  |  |  |
| atu       | sänderungen                                                                                                    |                                                           |                                                                                                    |                                                                                             |                                                                                                    |  |  |  |
|           | Datum                                                                                                    | Status                                                    | Arbeitsbereich                                                                                                    | Semester                                                                                    | Tätigkeiten 🔺                                                                                                    |  |  |  |
| ×         | 04.08.2020                                                                                                    | In Arbeit                                                 | PPKU Oftringen 2.LJ                                                                                                    | 3. Semester                                                                                 | Der Lernstatus wurde geändert.                                                                                                    |  |  |  |
| 2         | 11.12.2019                                                                                                    | Erledigt                                                  | PPK1 Zofingen - bis 2020                                                                                                    | 1. Semester                                                                                 | Der Lernstatus wurde geändert.                                                                                                    |  |  |  |
| ×         | 10.12.2019                                                                                                    | In Arbeit                                                 | PPK1 Zofingen - bis 2020                                                                                                    | 1. Semester                                                                                 | Der Lernstatus wurde geändert.                                                                                                    |  |  |  |
|           |                                                                                                    |                                                           |                                                                                                    |                                                                                             | Löschen Neue Statusänderung                                                                                                    |  |  |  |
| ()        | Bemerkunge                                                                                                    | n zur Teilfähigk                                          | teit                                                                                                    |                                                                                             |                                                                                                    |  |  |  |
| (-)<br>() | Bemerkunger<br>Meine Bemerkunger                                                                                              | n zur Teilfähigk<br>Ingen<br>gen bearbe1:                 | telt<br>Ich höre mir zuerst an welches Anlieg<br>hilfreich wäre. Venn der Kunde bzw.<br>entscheidet ob man dem Kunden einr                                                                                                    | yen der Kunde oder die Kund<br>die Kundin nicht zufrieden is<br>en besseren Vorschlag bring | lin hat, ich bringe einen Vorschlag, welcher in dieser Situation<br>1 mit dem Vorschlag, bespreche ich es mit meinem PA. Mein PA<br>en könnte und bespricht es mit ihnen.  |  |  |  |
| ()<br>()  | Bemerkunger<br>Meine Bemerkung<br>ne Bemerkung<br>Details zur To                                                              | n zur Teilfähigi<br>Ingen<br>gen bearbet:<br>eilfähigkeit | eit<br>Ich höre mir zuerst an welches Anlieg<br>hilfreich wire. Wenn der Kunde bzw.<br>entscheidet ob man dem Kunden ein<br>Ken                                                                                                    | yen der Kunde oder die Kund<br>die Kundin nicht zufrieden is<br>en besseren Vorschlag bring | lin hat, ich bringe einen Vorschlag, welcher in dieser Situation<br>1 mit dem Vorschlag, bespreche ich es mit meinem PA. Mein PA<br>en könnte und bespricht es mit ihnen.  |  |  |  |
| ()        | Bemerkungen<br>Meine Bemerkung<br>ne Bemerkung<br>Details zur Tr<br>Katalog                                                   | n zur Teilfähigk<br>Ingen<br>gen bearbe1<br>eilfähigkeit  | eit<br>Ich höre mit zuerst an weiches Anlieg<br>hilfreich wäre. Wenn der Kunde bzw.<br>entscheidet ob man dem Kunden ein<br>Kon<br>Teilfähigkeiten Bank 2019                                                                                                    | jen der Kunde oder die Kund<br>die Kundin nicht zufrieden is<br>n besseren Vorschlag bring  | lin hat. Ich bringe einen Vorschlag, welcher in dieser Situation<br>1 mit dem Vorschlag, bespreche ich es mit meinem PA. Mein PA<br>en könnte und bespricht es mit ihnen.  |  |  |  |
| [-]<br>() | Bemerkunge<br>Meine Bemerkun<br>ne Bemerkung<br>Details zur Te<br>Katalog<br>Lernbereich                                      | n zur Teilfähig)<br>ngen<br>gen bearbe1<br>eilfähigkeit   | eit<br>Ich bite mit zuerst an welches Anlies<br>hilfreich wäre. Wenn der Kunde bzw.<br>entscheidet ob man dem Kunden ein<br>Ken<br>Teilfähigkeiten Bank 2019<br>E Beratungsprozess                                                                                                    | yen der Kunde oder die Kund<br>die Kundin nicht zufrieden is<br>n besseren Vorschlag bring  | lin hat. Ich bringe einen Vorschlag, welcher in dieser Situation<br>1 mit dem Vorschlag, bezureche ich es mit meinem PA. Mein PA<br>en könnte und bespricht es mit ihnen.  |  |  |  |
| ()        | Bemerkungen<br>Meine Bemerkung<br>ne Bemerkung<br>Details zur To<br>Katalog<br>Lembereich<br>Teilbereich                      | n zur Teilfähigi<br>ngen<br>gen bearbeit                  | elt<br>Ich bler mit zuerst an welches Anlieg<br>hilfreich wäre. Wenn der Runde bzw.<br>entscheidet ob man dem Runden ein<br>Ken<br>Teilfähigkeiten Bank 2019<br>E Beratungsprozess<br>E.4 Reklamationen/ Einwände                                                                                               | yen der Kunde oder die Kund<br>Die kundin micht zufrieden is<br>In besseren Vorschlag bring | lin hat. Joh bringe einen Vorschlag, welcher in dieser Situation<br>I mit dem Vorschlag, begreche ich es mit meinem PA. Mein PA<br>en könnte und bespricht es mit ihnen.   |  |  |  |
| -)<br>(ei | Bemerkunger<br>Meine Bemerkung<br>ne. Bemerkung<br>Details zur Tre<br>Katalog<br>Lernbereich<br>Tielbereich<br>Tipps & Tricks | n zur Teilfähigk<br>ngen<br>gen bearbeit                  | elt Ich bler mir zuerst an welches Adleg<br>hilfreich wirz Wenn der Kunde bzw.<br>entscheidet ob man dem Kunden eine<br>Kennenscheidet Bank 2019<br>E Beratungsprozess<br>E 4 Reklamationen/ Einwände<br>L2 Bipla: 1.1.3.3                                                                                      | yen der Kunde oder die Kund<br>Die Rundin nicht zuffrieden is<br>n besseren Vorschlag bring | lin hat, ich bringe einen Vorschlag, weicher in dieser Situation<br>1 mt dem Vorschlag, bezureche ich es mit meinem PA. Mein PA<br>en könnte und bespricht es mit ihnen.   |  |  |  |
| (e1       | Bemerkunger<br>Meine Bemerkunger<br>Details zur Tr<br>Katalog<br>Lernbereich<br>Tielbereich<br>Tipps & Tricks<br>Taxonomie    | n zur Teilfähigk<br>ngen<br>gen bearbe1<br>eilfähigkeit   | elt  hh bite mit zuest an welches Anlieg hitteich wise. Veron der Kunde sin entscheidet ob man dem Kunden ein ter Teilfähigkeiten Bank 2019 E Beratungsprozess E 4 Reklamationen/ Einwände LZ Biple: 1.1.3.3 K3 Symthese                                                                                        | jen der Kunde oder die Kund<br>die kundin nicht zuffrieden is<br>n besseren Vorschlag bring | lin hat, ich bringe einen Vorschlag, weicher in dieser Situation<br>I mit dem Vorschlag, bespreche ich es imit meinem PA. Mein PA<br>en klonte und bespricht es mit ihnen. |  |  |  |

# **E-DOSSIER**

Das eDossier stellt eine einfache Möglichkeit dar, zusätzliche Dokumente mit den Berufsbildnern und Ihrem Betrieb zu teilen.

| ossier                            |                                                    |                         |                                          | Ξ   |
|-----------------------------------|----------------------------------------------------|-------------------------|------------------------------------------|-----|
| Weitere Filter 🔻                  |                                                    |                         | Suchen                                   | Q   |
| 13 von 13 E-Dossier               |                                                    |                         |                                          | *   |
| Titel                             | Beschreibung                                       | Module                  |                                          | Sic |
| Case (Summary)                    | Case und Case Summary                              | 131-KBA 2               | 1 D - Kommerz Basis                      |     |
| Case Summary                      | Case und Case Summary                              | 131-KBA 2               | 1 D - Kommerz Basis                      |     |
| Fragen zum<br>Beobachtungsauftrag | Antworten zu den Fragen                            | 128-PR2 21              | D - Privatkunden Repetition 2            |     |
| Case (Summary)                    | Case Summary Kurs 128                              | 128-PR2 2               | D - Privatkunden Repetition 2            |     |
| SMART                             | Ich nehme mir vor, vor allem die Themen anzuschaue | 127-PR1 2               | I D - Privatkunden Repetition 1          |     |
| Case (Summary)                    | Case Summary                                       | 127-PR1 2               | D - Privatkunden Repetition 1            |     |
| Case (Summary)                    | Vorbereitungsauftrag                               | 123-FHS f<br>& Derivate | 21 D - Finanz- und Handelsgeschäft Optic | nen |
| Case (Summary)                    | Case und Case Summary                              | 122-FHB e               | 21 D - Finanz- und Handelsgeschäft Börs  | е   |
| Case                              | Der Case Summary                                   | 121-FHD d               | 21 D - Finanz- und Handelsgeschäft Devi  | sen |
| Case Summary                      | Case Summary im Anhang                             | 126-KRP c               | 20 D - Kredite Privatkunden              |     |
|                                   |                                                    |                         | 10 pro Seite 🔻 1                         | 2   |

Es kann eine einfache Beschreibung sowie Anhänge hinzugefügt werden.

| eι | ies E-Dossier                                                                            |                                                                                                    |
|----|------------------------------------------------------------------------------------------|----------------------------------------------------------------------------------------------------|
|    | Titel *                                                                                  | Titel                                                                                                    |
|    | Beschreibung *                                                                           | Beschreibung                                                                                                    |
| 6  | Privat                                                                                   | Nein                                                                                                    |
|    | Ersteller                                                                                |                                                                                                    |
|    | Modul                                                                                    | •                                                                                                    |
|    | Wählen Sie die Dateien aus,<br>Excel, PowerPoint, OneNote<br>30MB.<br>Anhang Datei wähle | welche Sie als Anhang hochladen möchten. Unterstützte Formate: Word,<br>, PDF, ZIP, JPG, PNG, GIF, BMP und TXT. Die maximale Dateigrösse beträgt<br>n 0/10 |
|    |                                                                                          |                                                                                                    |

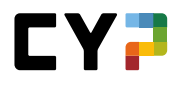

Unter «Modul» muss der Dossiereintrag mit einem CYP-Modul verknüpft werden.

Ihr Dossiereintrag ist für alle CYP-Ausbildner, alle Praxisausbildner und Stellvertreter und für zuständige Nachwuchsbetreuer sichtbar. Möchten Sie dies nicht, wählen Sie «Privat».

# LERNUNTERLAGEN EXPORTIEREN

| OCKPIT                               | AUSBILDUNG 🔻                                                         | CYP 🔻                             | QUALIFIKATION 🔻                     | LERNDOKUMENTATION - | * |
|--------------------------------------|----------------------------------------------------------------------|-----------------------------------|-------------------------------------|---------------------|---|
| ERNUNTERLAGE                         | N EXPORTIEREN                                                        |                                   |                                     |                     |   |
| .ernunte                             | rlagen exportie                                                      | ren                               |                                     |                     |   |
| amit Sie Ihre Ler<br>us CYPnet herau | nunterlagen auch nach Abschlus:<br>is exportieren (Lebenslanges Lern | s Ihrer Ausbildung noch z<br>en). | ur Verfügung haben, können Sie dies | e                   |   |
| uswahl der Lern                      | unterlagen                                                           |                                   |                                     |                     |   |
| 🗸 Allge                              | emeine Dokumente                                                     |                                   |                                     |                     |   |
| 🖌 Bildu                              | Ingsziel-Report                                                      |                                   |                                     |                     |   |
| 🖌 СҮР                                | Module                                                               |                                   |                                     |                     |   |
| 🖌 Meir                               | Dossier                                                              |                                   |                                     |                     |   |
| Eins                                 | atzplanung                                                           |                                   |                                     |                     |   |
| ustelladresse / I                    | Bestätigung                                                          |                                   |                                     |                     |   |
| Sie erhalt<br>stehen:                | en eine E-Mail an die nachfolgend                                    | e Adresse, sobald die Le          | rnunterlagen zum Download bereit    |                     |   |
| • Im C                               | YPnet hinterlegte E-Mail Adresse(n)                                  |                                   |                                     |                     |   |
| Ande                                 | reE-Mail: E-Mail                                                     |                                   |                                     |                     |   |
| V Ich b                              | estätige, die exportierten Daten n<br>erzugeben.                     | ur für private Zwecke zu          | nutzen und nicht an Dritte          |                     |   |
| Export                               | t starten                                                            |                                   |                                     |                     |   |
| Export                               | t starten                                                            |                                   |                                     |                     |   |

Wählen Sie «Lerndokumentation» und «Lernunterlagen exportieren».Lernende ab Bivo12 können die Lernunterlagen aus CYPnet exportieren, um sie offline verfügbar zu machen. Im ersten Schritt wählen Sie, welche Lernunterlagen heruntergeladen werden sollen und an welche Mailadresse die Exportbestätigung gesandt werden soll. Zusätzlich müssen Sie bestätigen, dass die exportierten Daten lediglich für private Zwecke genutzt werden. Danach können Sie den Export starten.

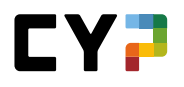

| NUNTERI AGEN I            | EXPORTIEREN                                                     |                                                      |                                                                  |   |  |  |  |
|---------------------------|-----------------------------------------------------------------|------------------------------------------------------|------------------------------------------------------------------|---|--|--|--|
| INUNI EREADEN EAFORTIEREN |                                                                 |                                                      |                                                                  |   |  |  |  |
| ernunter                  | lagen exportie                                                  | en                                                   |                                                                  |   |  |  |  |
|                           |                                                                 |                                                      |                                                                  |   |  |  |  |
| nit Sie Ihre Lernu        | Interlagen auch nach Abschluss                                  | Ihrer Ausbildung noch zu                             | ur Verfügung haben, können Sie diese                             |   |  |  |  |
| CYPnet heraus             | exportieren (Lebenslanges Lern                                  | en).                                                 |                                                                  |   |  |  |  |
| Export dest               | artet· 10.10                                                    | 2021 / 08-24-45                                      |                                                                  |   |  |  |  |
| Export gest               | unct. 19.10.                                                    | 10217 00.24.40                                       |                                                                  |   |  |  |  |
| Status:                   | Export                                                          | in Bearbeitung                                       |                                                                  |   |  |  |  |
| Bitte haben               | Sie etwas Geduld. Der von Ihne                                  | n ausgelöste Export wird i                           | über Nacht ausgeführt. Sie werden                                |   |  |  |  |
| innerhalb vo              | on maximal 24 Stunden per E-M                                   | ail informiert, sobald Ihre                          | Lernunterlagen zum Download                                      |   |  |  |  |
| Sie können                | n. Weiterfunrende instruktionen<br>nun ganz normal im CVPnet we | tinden Sie anschliessend<br>terarbeiten oder den Com | im zugestellten E-Mall.<br>muter herunterfahren. Der Export wirr | 1 |  |  |  |
| dadurch nic               | ht unterbrochen.                                                |                                                      | ipater neranterrainen. Der Expert nit                            | - |  |  |  |
|                           |                                                                 |                                                      |                                                                  |   |  |  |  |
|                           |                                                                 |                                                      |                                                                  |   |  |  |  |

Auf der nun folgenden Seite können Sie den Export bei Bedarf abbrechen. Sie erhalten eine Bestätigung an die vorher gewählte Mailadresse, sobald die Daten zum Download bereitstehen.

Im letzten Schritt können Sie Ihre Lernunterlagen herunterladen oder einen neuen Export starten.

| ERNUNTERLAGEN EXPORTIEREN         ecnunterlagen exportieren         amit Sie Ihre Lernunterlagen auch nach Abschluss Ihrer Ausbildung noch zur Verfügung haben, können Sie diese us CVPnet heraus exportieren (Lebenslauses Lernen).         Export gestartet:       20.10.2021 / 11:42:11         Status:       Lernunterlagen bereitgestellt         Ihre Lernunterlagen wurden bereitgestellt und können nun heruntergeladen werden. | OCKPIT                                                                                                    | AUSBILDUNG 🔻                      | CYP 🔻                    | QUALIFIKATION V | LERNDOKUMENTATION V | * |  |
|----------------------------------------------------------------------------------------------------|----------------------------------------------------------------------------------------------------|-----------------------------------|--------------------------|-----------------|---------------------|---|--|
| ernunterlagen exportieren         amit Sie Ihre Lernunterlagen auch nach Abschluss Ihrer Ausbildung noch zur Verfügung haben, können Sie diese<br>us CVPnet Heraus exportieren (Lebenslauss Lernen).         Export gestartet:       20.10.2021 / 11:42:11         Status:       Lernunterlagen bereitgestellt         Ihre Lernunterlagen wurden bereitgestellt und können nun heruntergeladen werden.                                 | ERNUNTERLAGE                                                                                                    | N EXPORTIEREN                     |                          |                 |                     |   |  |
| amit Sie Ihre Lernunterlagen auch nach Abschluss Ihrer Ausbildung noch zur Verfügung haben, können Sie diese<br>us CYPnet heraus exportieren (Lebenslanges Lernen).<br>Export gestartet: 20.10.2021 / 11:42:11<br>Status: Lernunterlagen bereitgestellt<br>Ihre Lernunterlagen wurden bereitgestellt und können nun heruntergeladen werden.                                                                                             | .ernunte                                                                                                    | rlagen exportier                  | en                       |                 |                     |   |  |
| Export gestartet:       20.10.2021 / 11:42:11         Status:       Lernunterlagen bereitgestellt         Ihre Lernunterlagen wurden bereitgestellt und können nun heruntergeladen werden.                                                                                                    | amit Sie Ihre Lernunterlagen auch nach Abschluss Ihrer Ausbildung noch zur Verfügung haben, können Sie diese<br>us CYPnet heraus exportieren (Lebenslanges Lernen). |                                   |                          |                 |                     |   |  |
| Status: Lernunterlagen bereitgestellt Ihre Lernunterlagen wurden bereitgestellt und können nun heruntergeladen werden.                                                                                                    | Export ge                                                                                                    | startet: 20.10.2                  | 2021 / 11:42:11          |                 |                     |   |  |
| Ihre Lernunterlagen wurden bereitgestellt und können nun heruntergeladen werden.                                                                                                    | Status:                                                                                                    | Lernun                            | terlagen bereitgestellt  |                 |                     |   |  |
|                                                                                                    | Ihre Lernu                                                                                                    | nterlagen wurden bereitgestellt u | nd können nun herunterge | eladen werden.  |                     |   |  |

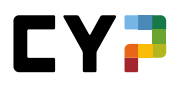

# HANDLUNGSKOMPETENZEN / PRAXISAUFTRÄGE (KAUFLEUTE 2023)

Die Praxisaufträge werden pro Handlungskompetenz von Ihnen anhand der Vorlagen selbst ausgesucht, oder von der berufsbildenden Person zugeteilt. Sie lernen, dokumentien und schätzen sich dann zu einer bestimmten Handlungskompetenz selbst ein. Zudem erhalten Sie von der zuständigen Person eine Fremdeinschätzung.

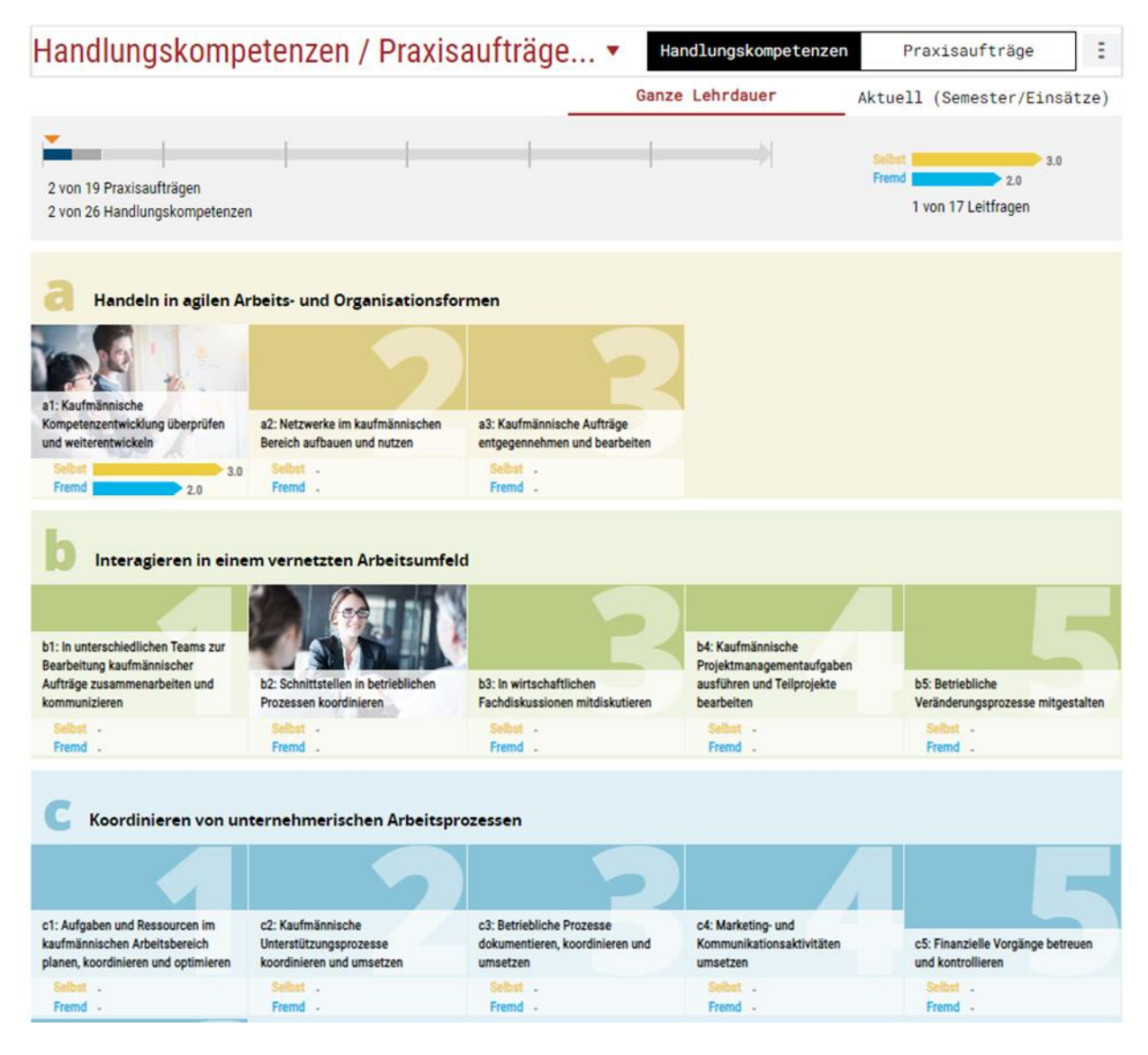

Auf der Überblicksseite der Handlungskompetenzen sehen Sie den Stand ihrer Handlungskompetenzentwicklung. Das Ziel ist, bei jeder Handlungskompetenz mindestens einen oder mehrere Praxisaufträge bearbeitet zu haben (erkennbar anhand der Bilder) und einen angemessenen Grad bei den Selbst- und Fremdeinschätzungen zu erreichen.

Der Statusbalken gibt einen Anhaltspunkt, wie viele Praxisaufträge bis zum Ende der Ausbildung erwartet werden. Dies ist von Branche zu Branche unterschiedlich. Das orange Dreieck orientiert Sie über Ihren aktuellen Standort auf der Zeitachse der Ausbildung. Ziel wäre es, dass Ihre Position und die Anzahl der erarbeiteten PA immer in etwa synchron verläuft.

Alle an Ihrer Ausbildung beteiligten Ausbildner:innen haben Einsicht in den Stand der Handlungskompetenzen und Praxisaufträge. Dies beinhaltet neben den Verantwortlichen Nachwuchsbetreuer:innen auch Praxisbildner:innen, welche über die Einsatzplanung für Sie zuständig sind.

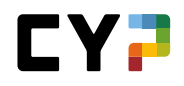

#### Extrameile

Auf der Übersicht einer Handlungskompetenz kann zudem neu auch ein eDossier Eintrag erstellt werden. Dieser dient dazu zusätzlich Erarbeitetes, welches zwar zur Handlungskompetenz gehört, jedoch keinem kokreten Praxisauftrag zugeordnet werdent kann, zu dokumentieren. Die Funktionalität ist dabei genau so ausgeprägt wie bei einem gewöhnlichen eDossier-Eintrag. Der Eintrag kann danach zur einfacheren Übersicht auch regulär über das eDossier gefunden werden.

| a1. Kaufmännische Kompetenzentwicklung überprüfen und weiterentwickeln                                                           |                                                                                                    |                                                                                                    |                                        |        |  |  |
|----------------------------------------------------------------------------------------------------|----------------------------------------------------------------------------------------------------|----------------------------------------------------------------------------------------------------|----------------------------------------|--------|--|--|
| Die Kaufleute informieren sich<br>Berufsfeld. Sie nehmen regelr<br>vor und legen in Absprache m<br>Weiterentwicklung ihrer beruf | über Entwicklungsmöglichkeiten in ihrem<br>nässig eine persönliche Standortbestimmung<br>it der vorgesetzten Person Massnahmen zur<br>ichen Kompetenzen fest. | Praxisaufträge<br>Nicht zugewiesen: 6<br>Vorbereiten: 1<br>In Arbeit: 0<br>Eingereicht: 1<br>Nacharbeit: 0<br>Abgeschlossen: 0 | Einschätzung HK<br>Selbst<br>Fremd 2.0 |        |  |  |
| –) Praxisaufträge                                                                                                    |                                                                                                    |                                                                                                    |                                        |        |  |  |
| SMARTe Ziele setzen und<br>Massnahmen ableiten<br>V Selbsteinschätzung fertig:<br>05.05.2023<br>Bearbeitet am: 05.05.2023        | <br>Vorschau Praxisauftragsvorlage                                                                                                    |                                                                                                    |                                        |        |  |  |
| —) Verknüpfte eDossier                                                                                                    |                                                                                                    |                                                                                                    |                                        |        |  |  |
| T1-1                                                                                                    | Beschreibung                                                                                                    | Kategorie                                                                                                    |                                        | Anhang |  |  |
| litei                                                                                                    |                                                                                                    |                                                                                                    |                                        |        |  |  |

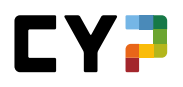

### Schematischer Überblick

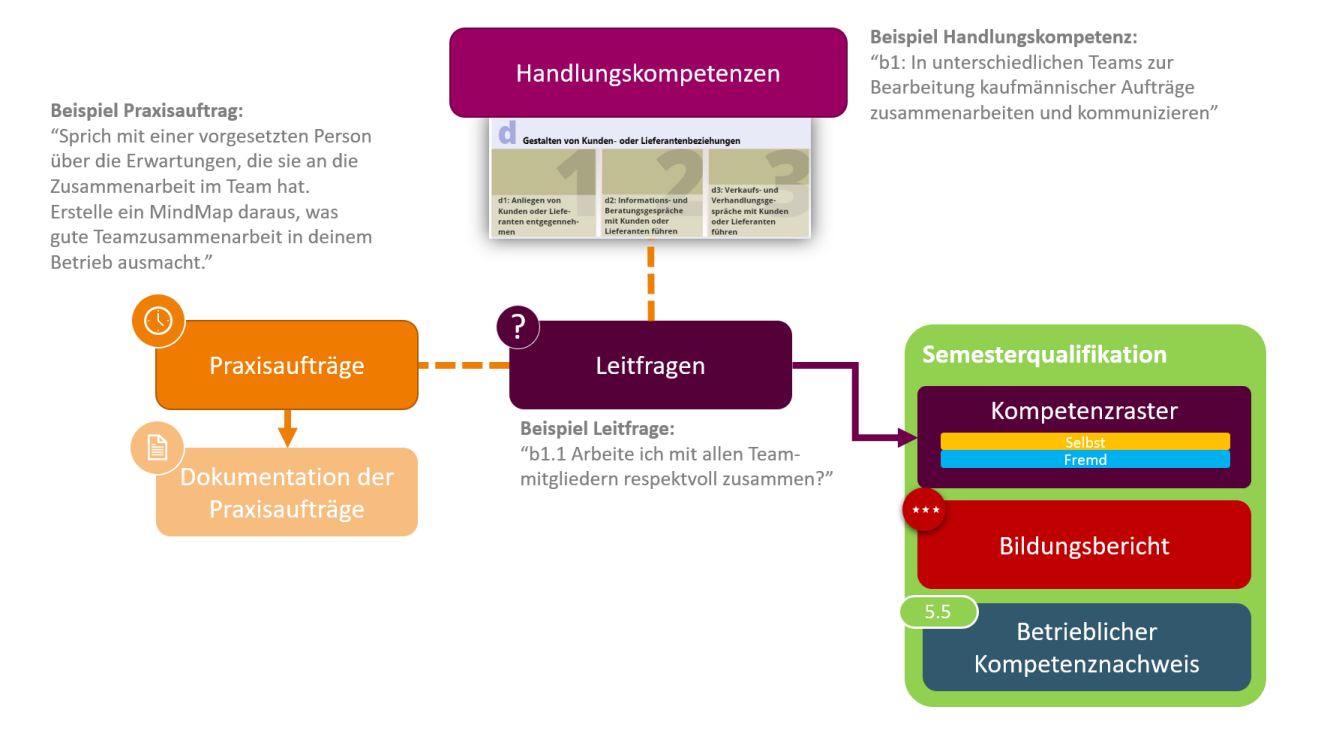

### Leitfragen ab Lehrbeginn 2023

Die Leitfragen werden von der jeweiligen Prüfungs- und Ausbildungsbranche vorgegeben und dienen der Selbst- und Fremdeinschätzung einer Handlungskompetenz. Sie ziehen sich wie ein roter Faden durch Ihre Ausbildung.

Die Leitfragen sind den Praxisauftragsvorlagen zugewiesen und können so im Rahmen der Erarbeitung eines Praxisauftrages bei der Selbst- und Fremdeinschätzung eingeschätzt werden.

#### Praxisaufträge ab Lehrbeginn 2023

Ein Praxisauftrag wird Ihnen als lernenden Person zugeteilt oder von Ihnen anhand der Vorlagen ausgewählt und danach erarbeitet. Am Schluss geben Sie eine Selbsteinschätzung zu den zugehörigen Handlungskompetenzen ab und reichen den PA ein.

Der Praxisauftrag wird dann vom Berufsbildner eingesehen, geprüft und mit einer Rückmeldung versehen. Bei Bedarf kann Ihnen der Praxisauftrag zur Nacharbeit zurückgewiesen werden. Dann werden Sie per E-Mail informiert. Diese E-Mailbenachrichtigung kann in den Einstellungen auch deaktiviert werden. Anhand der Leitfragen erstellt der Berufsbildner eine Fremdeinschätzung der zugehörigen Handlungskompetenzen.

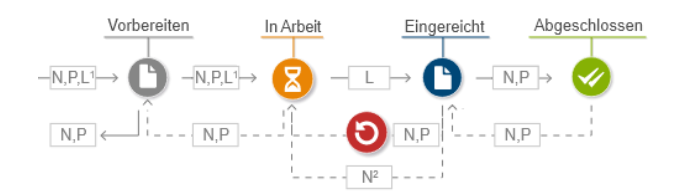

Im Status "Vorbereiten" ist der Praxisauftrag für Sie sichtbar, aber die Lerndokumentation ist noch nicht bearbeitbar.

Verantwortliche Nachwuchsbetreuer können den Praxisauftrag wieder auf 'In Arbeit' zurücksetzen.

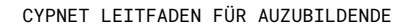

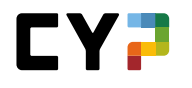

|  | Um deine eigene Entwicklung als Fachperson zu gestalten und voranzutreiben, solltest du dir klare Ziele setzen. Denn nur mit<br>einem klaren Ziel vor Augen kannst du auch deinen Weg dahin entwerfen. Nutze diesen Praxisauftrag, um auf Basis deiner<br>ausgeführten Arbeiten SMARTe Ziele für die nähere Zukunft zu setzen.                                                                      |  |  |  |  |  |
|--|----------------------------------------------------------------------------------------------------|--|--|--|--|--|
|  | Aufanbantillung                                                                                                    |  |  |  |  |  |
|  | a1.3: Nutzt er/sie SMARTe Ziele und passende Massnahmen zur Zielerreichung für seine/ihre eigene berufliche Entwicklung?                                                                                                    |  |  |  |  |  |
|  | <ul> <li>Auf Basis seiner/ihrer Arbeitsdokumentation und -reflexion setzt er/sie spezifische, messbare, attraktive, realistische und terminierte Ziele.</li> <li>Er/sie leitet von seinen/ihren gesetzten Zielen sinnvolle Massnahmen ab und bemüht sich um die Umsetzung.</li> <li>Er/sie holt von seiner/ihrer vorgesetzten Person proaktiv eine Rückmeldung auf seine/ihre Ziele ein.</li> </ul> |  |  |  |  |  |
|  | Einschätzung von Ra Dagher schwach 0 - 1 - 2 - 3 stark<br>1. Semester, 05.05.2023 13:41 Uhr                                                                                                    |  |  |  |  |  |
|  | Max hat sich bei dieser Aufgabe sehr viel Mühe gegeben. Er hat sich intesiv mit dem Projekt auseinander gesetzt und alle ihm zur verfügung<br>stehenden Informationen genutzt. Alle Angestellten die am Projekt beteiligt waren, haben mir mitgeteilt, dass Max sich ausführlich bei ihnen<br>Informiert hat und ihnen Rat in die Tat ungesetzt bat                                                 |  |  |  |  |  |

# ANHANG

# **ÜBERSICHT ÜBER DEN VERSAND VON E-MAILS**

Bei den folgenden Aktionen werden an die lernende Person (Empfänger) und an den oder die zuständigen Ausbildner (Kopie) eine Bestätigung per E-Mail gesandt:

- Anmeldung und Abmeldung CYP-Modul / CYP-Präsenzkurs
- Bestätigung Vortest bestanden / nicht bestanden
- Bestätigung Schlusstest bestanden / nicht bestanden
- Reminder-Mail max. 7 Kalendertage vor Ablauf der Frist für die Durchführung des Vortests
- Reminder-Mail max. 7 Kalendertage vor Ablauf der Frist für die Durchführung des Schlusstests.

• Reminder-Mail 11 Kalendertage vor Ablauf der Frist für die Wahl des Fokusthemas für das 2. Lehrjahr. Die Frist läuft ab 14 Tage vor dem letzten Freitag im Juni.

• Info-Mail, wenn der Vortest nicht durchgeführt und somit der Lernende automatisch vom CYP-Präsenzkurs abgemeldet wurde.

 Info-Mail, wenn der Schlusstest nicht durchgeführt und somit der Schlusstest automatisch auf Nicht bestanden gesetzt wurde.

• Versenden von Rückmeldungen von CYP-Ausbildnern zu CYP-Modulen. Fünf Tage nach dem letzten Präsenzkurstag werden sämtliche Rückmeldungen in der darauffolgenden Nacht gesammelt und via E-Mail verschickt.

• Versenden der Kommentare von CYP-Ausbildnern auf Reflexionen von Lernenden bei nicht bestandenem Vortest.

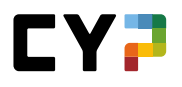

• Versenden von Reflexionen von Lernenden bei nicht bestandenem Vortest. Wird erst versendet, wenn der Lernende den Vortest bei einer Wiederholung besteht und somit definitiv zum Modul angemeldet ist.

Für die Ermittlung der zuständigen Ausbildner wird folgende Regel angewendet:

- 1. Der Nachwuchsbetreuer (N-Rolle), welcher als zuständige Person in den Stammdaten des Lernenden eingetragen ist, bekommt immer eine E-Mail
- 2. Der Praxisausbildner (P-Rolle) bekommt nur dann eine E-Mail, falls zum Zeitpunkt des CYP-Präsenzkurses der Lernende in der Abteilung des Praxisausbildners einen Einsatz hat (gemäss Einsatzplanung)

Führt der Ausbildner eine An- oder Abmeldung selber aus, so erhält diese Person immer auch eine Bestätigung per E-Mail.

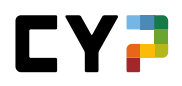

#### GLOSSAR

# **CYP** (Challenge Your Potential)

Bei CYP (Challenge Your Potential) handelt es sich um ein Kompetenzzentrum der Schweizer Banken für die Nachwuchsentwicklung im off-the-job Ausbildungsbereich (bankfachliche Grundbildung und überbetriebliche Kurse).

### CYP-Modul

Ein CYP-Modul ist eine Schulungseinheit und besteht aus einem CYP-Kurs/Präsenzkurs und mehreren Lernobjekten. Mit der Bearbeitung eines CYP-Moduls können die Lernenden in einem Themengebiet die notwendigen Kompetenzen erwerben. Das CYP bietet mehrere CYP-Module zu unterschiedlichen Themengebieten.

#### Lernobjekt

Ein Lernobjekt ist ein Lernprogramm, Test oder Dokument, das in elektronischer Form verfügbar ist. Ein Lernobjekt kann Teil eines CYP-Moduls sein.

#### **CYP-Präsenzkurs**

Ein CYP-Präsenzkurs ist die konkrete Durchführung eines CYP-Kurses, welchen an einem bestimmten Ort mit Trainern und Coaches stattfindet. Die Lernenden können sich zu einem CYP-Präsenzkurs anmelden.

# **CYP-Kurs**

Ein CYP-Kurs ist eine Seminarveranstaltung, welche durch das CYP durchgeführt wird, jedoch auch virtuell stattfinden kann. Ein CYP-Kurs kann Teil eines CYP-Moduls sein.

### **CYP-Modulkomponenten**

Die CYP-Modulkomponenten umfassen Lernobjekte und CYP-Kurse/Präsenzkurse.

#### ALS

Arbeits- und Lernsituation. Semesterweise Beurteilung der Lernenden durch Berufsbildner aufgrund festgelegter Kriterien.

# CHECKLISTE FÜR LERNENDE

| Termin | Arbeitsschritt                                       | Bemerkung                                                                                             |
|--------|------------------------------------------------------|----------------------------------------------------------------------------------------------------|
|        | KV-Schule und Schultage kontrollieren/erfassen       | Eigenes Profil                                                                                        |
|        | Einsatzplan kontrollieren, falls dieser genutzt wird |                                                                                                    |
|        | Anmeldung für CYP-Kurs<br>Vortest bestehen           | Die Anmeldung erfolgt in der<br>Regel durch die Lernenden,<br>andernfalls durch die<br>Berufsbildner. |

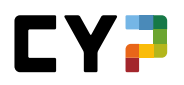

| Kursvorbereitung<br>Vorbereitungsauftrag beachten<br>Lernprogramme bearbeiten<br>Vortest bestehen (spätestens 5 Tage vor dem CYP-Kurs) | genügend Zeit reservieren!<br>Vortest bis spätestens 5<br>Tage vor dem CYP-Kurs<br>erfolgreich bestanden |
|----------------------------------------------------------------------------------------------------|----------------------------------------------------------------------------------------------------|
| CYP-Kurs besuchen                                                                                                    |                                                                                                    |
| <b>Kursnachbearbeitung</b><br>Schlusstest bestehen                                                                                     | innerhalb von 21 Tage nach<br>dem Kurs                                                                   |

Um einen CYP-Kurs besuchen zu können, müssen folgende Voraussetzungen erfüllt sein:

- 1. Anmeldung an CYP-Kurs
- 2. Vortest erfolgreich bestanden

Um ein CYP-Modul erfolgreich abzuschliessen, müssen folgende Voraussetzungen erfüllt sein:

- 1. Vortest erfolgreich bestanden
- 2. CYP-Kurs besucht
- 3. Schlusstest erfolgreich bestanden

# FRAGEN UND ANTWORTEN

#### Welche Software benötige ich, um am CYP teilzunehmen?

Die Mitgliedbanken des CYP arbeiten mit CYPnet, welches eine Weiterentwicklung des Ausbildungsplaners time2learn ist. Diese Anwendung ist direkt im Internet verfügbar (https://www.cypnet.ch). Es ist daher keine Installation einer Software notwendig, ein Internet-Zugang genügt. Die entsprechenden Zugangsdaten und das Bedienungshandbuch erhalten Sie direkt vom CYP (www.cyp.ch)

#### Wie erhalte ich Zugang zu CYPnet?

Starten Sie den Browser mit folgender Internet-Adresse: https://www.cypnet.ch Die Zugangsdaten erhalten Sie von der ausbildungsverantwortlichen Person in Ihrer Firma.

#### Nach welchen Kriterien soll ein CYP-Modul ausgewählt werden?

Dank dem umfassenden Angebot von CYP-Modulen können die bankfachlichen Themen genau dann gelernt werden, wenn sie in der Praxis benötigt werden (Just-in-time-Lernen).

Vor der Anmeldung an ein CYP-Modul sollen daher der Einsatzplan des Lernenden und die notwendigen Kompetenzen des Lernenden kontrolliert werden.

#### Wer ist verantwortlich für die Kursanmeldung?

Die Anmeldung an einen CYP-Präsenzkurs erfolgt entweder durch den Lernenden oder den zuständigen Berufsbildner.

#### Welches sind die Voraussetzungen, um an einem CYP-Kurs teilzunehmen?

Um einen CYP-Präsenzkurs besuchen zu können, müssen folgende Voraussetzungen erfüllt sein:

- 1. Anmeldung an CYP-Modul
- 2. Vortest erfolgreich bestanden

### Wer führt die Absenzenkontrolle beim CYP-Präsenzkurs?

An jedem CYP-Präsenzkurs wird durch den CYP-Trainer eine Absenzenkontrolle durchgeführt. Allfällige Absenzen werden dem Lernenden und dem Berufsbildner per Mail mitgeteilt.

#### Welches sind die Voraussetzungen, um ein CYP-Modul erfolgreich abzuschliessen?

Um ein CYP-Modul abzuschliessen, müssen folgende Voraussetzungen erfüllt sein:

- 1. Vortest erfolgreich bestanden
- 2. CYP-Präsenzkurs besucht
- 3. Schlusstest erfolgreich bestanden

# Wann wird ein CYP-Präsenzkurs abgesagt?

Für jeden CYP-Präsenzkurs werden minimale und maximale Teilnehmerzahlen festgelegt. Falls die minimale Anzahl Teilnehmer nicht erreicht wird kann der Kurs durch das CYP abgesagt werden. Es werden dann alternative Kurstermine angeboten.